# **MDOT Camelback Bridge Example**

AASHTOWare Bridge Rating 6.4.1

July 8, 2013

# Contents

| N | DOT Camelback Bridge Example AASHTOWare Bridge Rating 6.4.1 | 1  |
|---|-------------------------------------------------------------|----|
|   | Background                                                  | 2  |
|   | Assumptions/Limitations                                     | 2  |
|   | General Bridge Information                                  | 3  |
|   | Material Properties                                         | 4  |
|   | Superstructure Definition                                   | 6  |
|   | Load Case Descriptions                                      | 8  |
|   | Framing Plan Details                                        | 9  |
|   | Typical Section                                             | 11 |
|   | Shear Reinforcement                                         | 15 |
|   | Member Descriptions                                         | 16 |
|   | Cross Sections                                              | 19 |
|   | Bridge Alternatives                                         | 34 |
|   | Analysis                                                    | 36 |
|   | Vehicle Selection                                           | 36 |
|   | Analysis                                                    | 37 |
|   | Reporting                                                   | 37 |
|   |                                                             |    |

This tutorial was created on behalf of MDOT by the Center for Technology & Training, please contact <u>loadrating@mtu.edu</u> for assistance or visit <u>http://loadrating.michiganltap.org/</u> for more information.

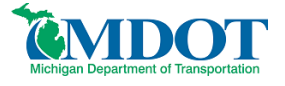

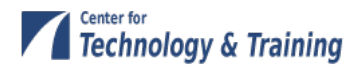

# Background

What follows is a general guide for modeling a camelback bridge in AASHTOWare Bridge Rating (BR) 6.4.1. The sample bridge was taken from a set of MDOT standard plans for a 60-ft reinforced concrete girder with a 22-ft roadway. A similar approach can be applied to other standard lengths. The tutorial methodology should be adapted accordingly for any modifications to the standard plan and for the specific rebar present in the bridge.

This tutorial is being provided by the Michigan Department of Transportation (herein referred to as MDOT) as a courtesy service to contractors, consultants and local agency bridge owners. In preparation of this tutorial, MDOT has endeavored to offer current, correct and clearly expressed information. However, error may occur. MDOT expressly disclaims any liability, of any kind, for any reason, that might arise out of the use of this tutorial.

# Assumptions/Limitations

This tutorial is prepared based on the assumption that the bridge is in a pristine, un-deteriorated state and was built in accordance with the construction plans. All load ratings must reflect the current condition of the structure. The load rating engineer should perform a field evaluation to confirm the correctness of the plans and use engineering judgment to determine whether any observed deterioration may affect the structural capacity of the bridge.

In a more traditional girder arrangement the compression zone of each girder is laterally braced by the bridge deck. The camelback bridge design results in an un-braced compression zone. This situation is not addressed by BR 6.4.1. Should there be evidence of distress in the compression zone of a camelback beam; a more detailed finite element model may be warranted.

The deck is conservatively considered for weight only, and contributes no structural capacity to the bridge as modeled in this tutorial. For situations where additional capacity is needed in the bridge, a portion of the deck slab can be considered as a structural part of the girder, subject to the limitations of AASHTO Section 8. Note that BR calculates the weight of the structural portion of the deck, so it should be deducted from the additional self-load entered on the Member Alternative Description screen.

Material properties have been assumed, according to the age of the bridge, using the Michigan Bridge Analysis Guide (BAG). The most recent bridge design revision date from the standard plans was 1922, which was assumed to coincide with construction for the purpose of determining material properties.

BAG, Table 10.28: 1922-1935 Grade A Concrete: f'c = 3 ksi Es/Ec = n = 12

BAG, Table 10.26: Structural or unknown grade prior to 1954: fy = 33 ksi

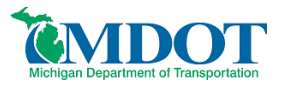

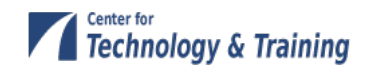

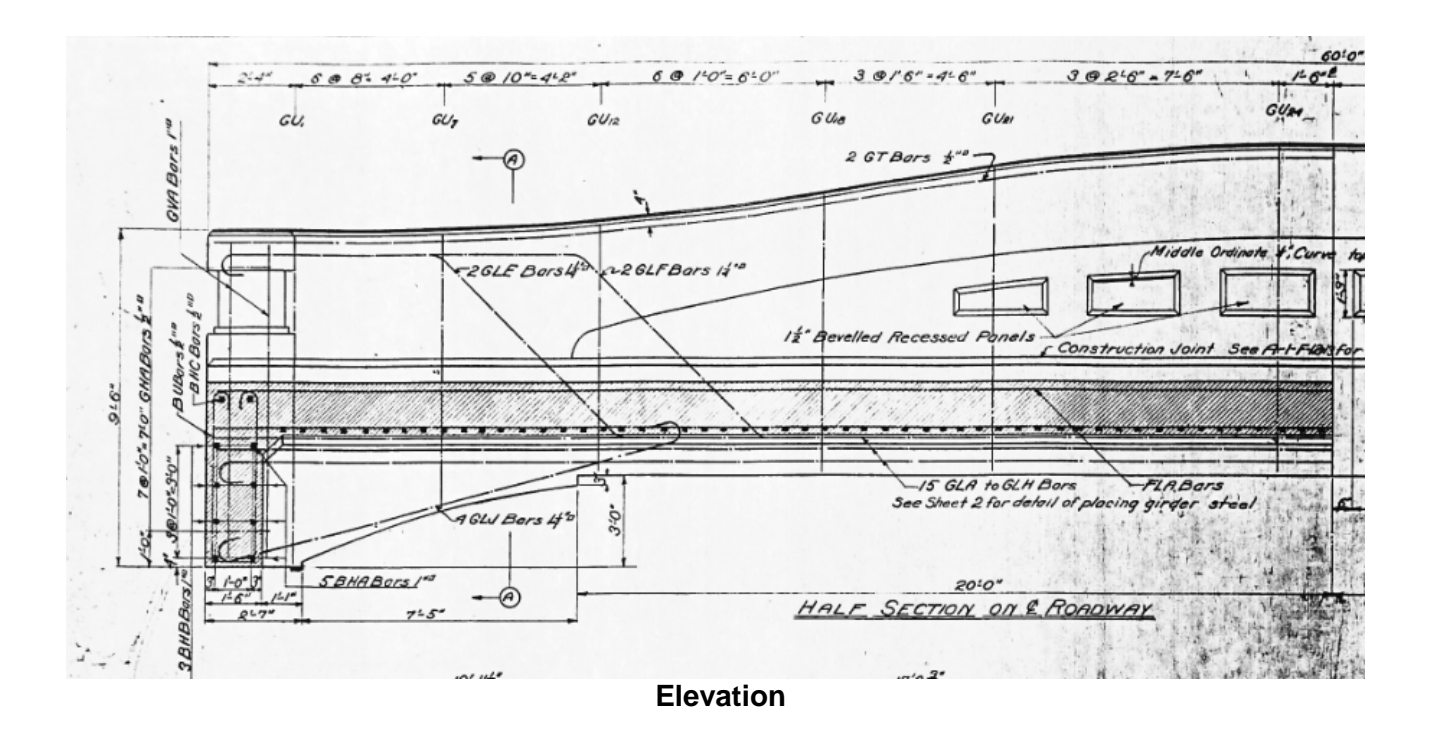

# **General Bridge Information**

From BR's Bridge Explorer window, create a new bridge by selecting *File/New/New Bridge* and enter the following description data:

| 🕰 Camelback             |                                                                                                    |   |
|-------------------------|----------------------------------------------------------------------------------------------------|---|
| Bridge ID: Camelback    | NBI Structure ID (8): Camelback Template Superstructures Bridge Completely Defined Culverts            | Î |
| Description Description |                                                                                                    |   |
| Name:                   | Sample of a Camelback Bridge Load Rating Year Built: 1922                                              |   |
| Description:            | Based on MDOT standard plans for a 60-ft reinforced concrete camelback bridge with<br>a 22 ft roadway. |   |
| Location:               | Michigan Length: 60.00 ft                                                                              | = |
| Facility Carried (7):   | Route Number: 01                                                                                       |   |
| Feat. Intersected (6):  | Mi. Post                                                                                               |   |
| Default Units:          | US Customary                                                                                           |   |
|                         |                                                                                                    |   |
| BridgeWare Associatio   |                                                                                                    |   |
|                         |                                                                                                    | Ŧ |

Close the window by clicking **OK**. This saves the data to memory and closes the window.

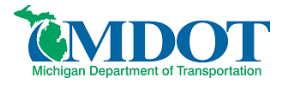

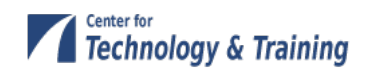

# **Material Properties**

Enter the materials to be used by members of the bridge by clicking on + to expand the tree for Materials. The tree with the expanded Materials branch is shown below:

| 🖃 🛲 Camelback                | - |
|------------------------------|---|
| 🗄 🧰 Materials                | ſ |
| 🚞 Structural Steel           |   |
| 🚊 🚞 Concrete                 |   |
| T Concrete - 1922            |   |
| 🚊 🚞 Reinforcing Steel        |   |
| 📃 🔵 Unknown grade prior 1954 |   |
| 🚞 Prestress Strand           |   |
| 🚊 📖 🚞 Timber                 |   |
| Sawn                         |   |
| Soil                         |   |

To add a new concrete material click on **Concrete** in the tree and select *File/New* from the menu (or right mouse click on **Concrete** and select *New*).

Enter the data shown in the window below.

| Name: | Concrete - 1922 Des                     | cription: | Estimate | d from the BAG Table 10.28 |
|-------|-----------------------------------------|-----------|----------|----------------------------|
|       | Compressive strength at 28 days (f'c) = | 3.000     |          | ksi                        |
|       | Initial compressive strength (f'ci) =   | 1         |          | ksi                        |
|       | Coefficient of thermal expansion =      | 0.0000    | 060000   | 1/F                        |
|       | Density (for dead loads) =              | 0.150     |          | kcf                        |
|       | Density (for modulus of elasticity) =   | 0.150     |          | kcf                        |
|       | Modulus of elasticity (Ec) =            | 3320.5    | 6        | <br>ksi                    |
|       | Initial modulus of elasticity =         | 0.00      |          | <br>ksi                    |
|       | Poisson's ratio =                       | 0.200     |          |                            |
|       | Composition of concrete =               | Norma     | I        | •                          |
|       | Modulus of rupture =                    | 0.416     |          | ksi                        |
|       | Shear factor =                          | 1.000     |          |                            |

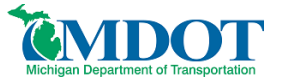

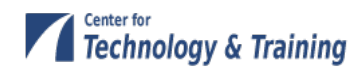

Click **OK** to save the data to memory and close the window.

Double click on **Reinforcing Steel** in the bridge tree. The reinforcing steel may be copied from the library. Select the **Copy from Library...** button and choose the appropriate material from the list. The window will look like that shown below:

| Name: | Unknown grade prior 1954 Desi                 | cription: | Structural or unknown grade prior to 1954 |
|-------|-----------------------------------------------|-----------|-------------------------------------------|
|       | Material Prope                                | rties     |                                           |
|       | Specified yield strength (Fy) =               | 33.000    | ksi                                       |
|       | Modulus of elasticity (Es) =                  | 29000.    | 00 ksi                                    |
|       | Ultimate strength (Fu) =                      | 60.000    | ksi                                       |
|       | Type<br>Plain<br>Epoxy<br>Galvanized<br>Other | I         |                                           |

Click **OK** to save the data to memory and close the window.

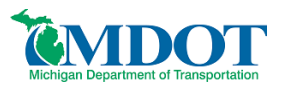

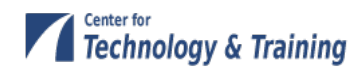

# **Superstructure Definition**

The default impact factors will be used so we can skip to **Structure Definition**.

| Bridge Workspace - I-beam example |  |
|-----------------------------------|--|
| 🖃 🚧 I-beam example                |  |
| 🗄 📖 Materials                     |  |
| 🖅 🖮 🛅 Beam Shapes                 |  |
| 🚛 💼 Appurtenances                 |  |
| 📑 Impact / Dynamic Load Allowance |  |
| 🗄 🔤 Factors                       |  |
| SUPERSTRUCTURE DEFINITIONS        |  |
| 🖶 🛶 🧰 BRIDGE ALTERNATIVES         |  |
|                                   |  |
|                                   |  |

Doubleclick on **SUPERSTRUCTURE DEFINITIONS** to create a new structure definition. The following dialog will open.

| New Superstructure Definition | ×         |
|-------------------------------|-----------|
| Girder System Superstructure  |           |
| 🔘 Girder Line Superstructure  |           |
| Floor System Superstructure   |           |
| Floor Line Superstructure     |           |
| Truss System Superstructure   |           |
| 🗇 Truss Line Superstructure   |           |
|                               | OK Cancel |

Select **Girder System Superstructure** and the Structure Definition window will open. Enter the data shown below:

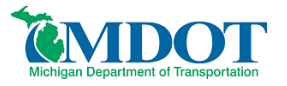

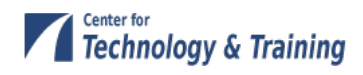

| Name:              | camelback     |                              |   | Simplified Definition |
|--------------------|---------------|------------------------------|---|-----------------------|
| Description:       |               |                              | * | Deck type:            |
|                    |               |                              |   | Concrete 👻            |
|                    |               |                              |   | ·/                    |
|                    |               |                              | * |                       |
| Default Units:     | LIS Customary | Enter Span Lengths           |   |                       |
| Number of spans:   | 1             | Along the Reference<br>Line: |   | For PS only           |
|                    |               | Snan Length                  |   | Average humidity:     |
| Number of girders: | 2             | (ft)<br>1 60.00              |   | %                     |
|                    |               |                              |   |                       |
|                    |               |                              |   | Member Alt. Types     |
|                    |               |                              |   | P/S                   |
|                    |               |                              |   | 🔽 R/C                 |
|                    |               |                              |   | Timber                |

Click  $\ensuremath{\textbf{OK}}$  to save the data to memory and close the window.

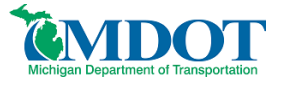

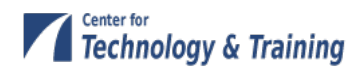

### **Load Case Descriptions**

Click **Load Case Description** in the bridge tree by expanding the Superstructure Definition branch to define the dead load cases. Select **Add Default Load Case Descriptions**. The completed Load Case Description window is shown below.

| Load Case Name | Description                              | Stage                           |   |      | Туре | Time<br>(Day | e*<br>/S) |  |
|----------------|------------------------------------------|---------------------------------|---|------|------|--------------|-----------|--|
| DC1            | DC acting on non-composite section       | Non-composite (Stage 1)         | - | D,DC |      |              |           |  |
| 0C2            | DC acting on long-term composite section | Composite (long term) (Stage 2) | - | D,DC |      | -            |           |  |
| DW             | DW acting on long-term composite section | Composite (long term) (Stage 2) | - | D,DW |      | -            |           |  |
| SIP Forms      | Weight due to stay-in-place forms        | Non-composite (Stage 1)         | - | D,DC |      |              |           |  |
|                |                                          |                                 |   |      |      |              |           |  |

Click **OK** to save the data to memory and close the window.

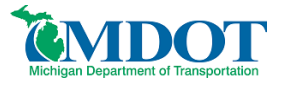

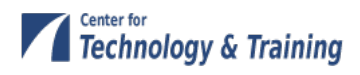

### **Framing Plan Details**

Double-click **Framing Plan Detail** in the tree to describe the framing plan. Enter the data shown below.

| A Structure Framing Plan Detail | s — • X                                                                                       |
|---------------------------------|-----------------------------------------------------------------------------------------------|
|                                 | Number of spans = 1 Number of girders = 2                                                     |
| Layout Diaphragms               |                                                                                               |
| Support Skew<br>(Degrees)       | Girder Spacing Orientation <ul> <li>Perpendicular to girder</li> <li>Along support</li> </ul> |
| 1 0.0000<br>2 0.0000            | Girder Spacing                                                                                |
|                                 | Bay Start of End of Girder<br>1 24.00 24.00                                                   |
|                                 |                                                                                               |
|                                 |                                                                                               |
|                                 | OK Apply Cancel                                                                               |

Select **OK** to close the window.

It is always a good idea to check the schematic after entering the framing plan detail information. Do this by selecting the **schematic** button while **framing plan detail** is highlighted in the bridge workspace tree. Alternatively, you may select *Bridge/schematic* while the **framing plan detail** is highlighted.

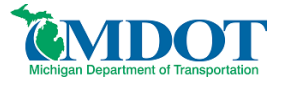

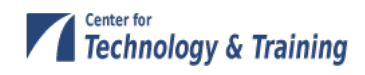

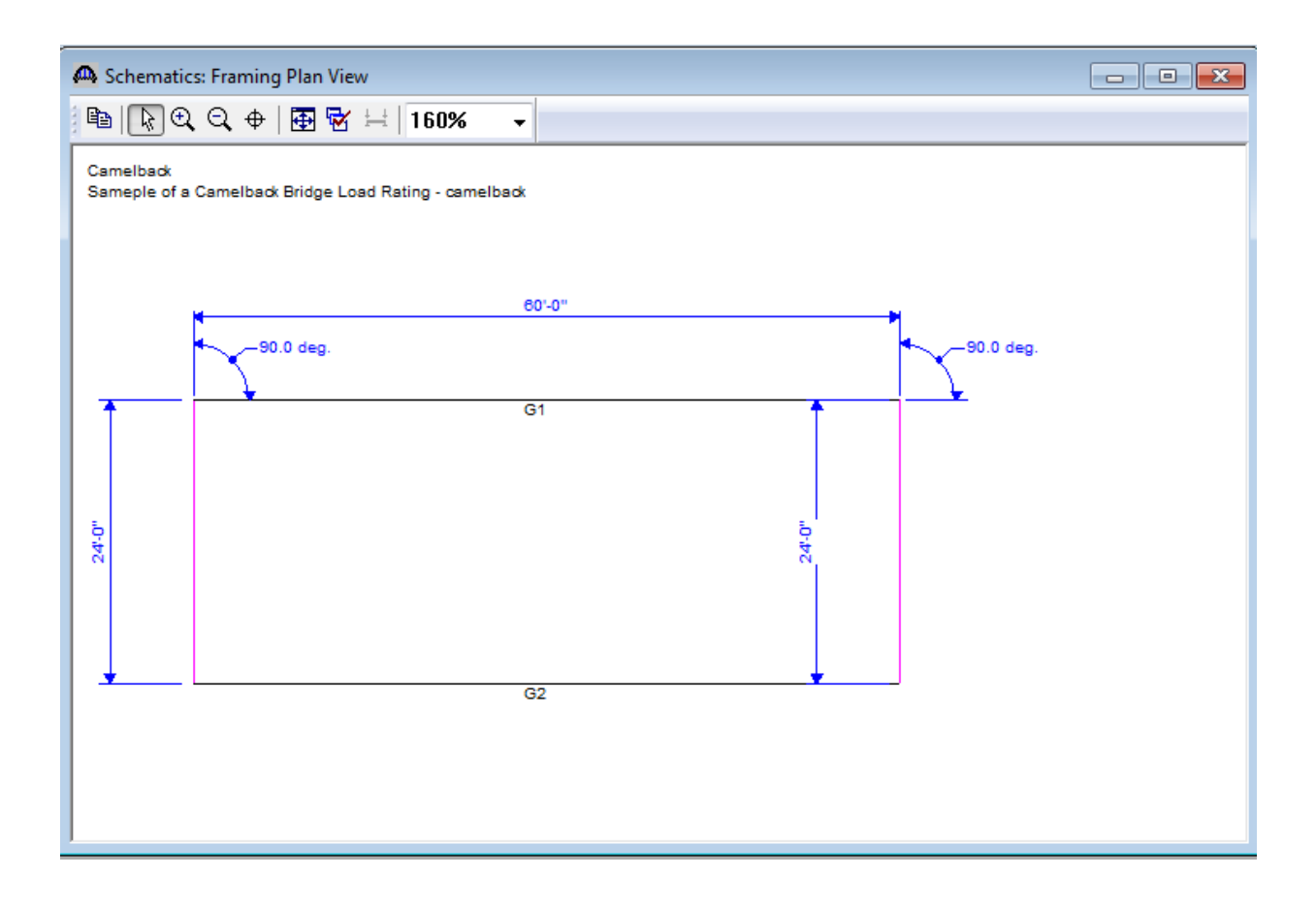

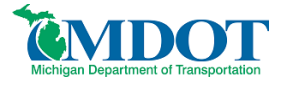

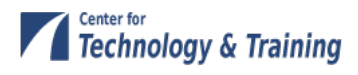

## **Typical Section**

Next define the structure typical section by double-clicking **Structure Typical Section** in the Bridge Workspace tree. Input the data describing the typical section as shown below.

### Deck Geometry

| A Structure Typical Section                                                       |                                              |                             |                                                            |                             |
|-----------------------------------------------------------------------------------|----------------------------------------------|-----------------------------|------------------------------------------------------------|-----------------------------|
| Distance from left edge<br>superstructure definitio                               | e of deck to<br>n ref. line<br>eck<br>ckness | Distance fro<br>superstruct | om right edg<br>ure definitior<br>ructure Defir<br>ce Line | e of deck to<br>n ref. line |
| Left overhang                                                                     |                                              |                             | L                                                          | ∷:<br>k→ Right overhang     |
| Deck Deck (Cont'd) Parapet Median                                                 | Railing Ge                                   | eneric Sidew                | valk Lane                                                  | Position Wearing Surface    |
| Superstructure definition reference line is                                       | within                                       |                             | e bridge deo                                               | sk.                         |
| Distance from left edge of deck to<br>superstructure definition reference line =  | Start<br>13.00                               | ft                          | End<br>13.00                                               | ft                          |
| Distance from right edge of deck to<br>superstructure definition reference line = | 13.00                                        | ft                          | 13.00                                                      | ft                          |
| Left overhang =                                                                   | 1.00                                         | ft                          | 1.00                                                       | ft                          |
| Computed right overhang =                                                         | 1.00                                         | ft                          | 1.00                                                       | ft                          |
|                                                                                   |                                              |                             |                                                            |                             |
|                                                                                   |                                              |                             |                                                            |                             |
|                                                                                   |                                              |                             |                                                            |                             |
|                                                                                   |                                              |                             |                                                            | JK Apply Cancel             |

The **Deck (cont'd)** tab is used to enter information about the deck concrete and thickness. The material to be used for the deck concrete is selected from the list of bridge materials described in the Background section.

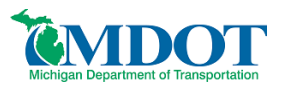

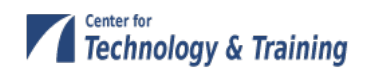

| Structure Typical Section                                                                                                    |                                                                                                    |
|----------------------------------------------------------------------------------------------------|----------------------------------------------------------------------------------------------------|
| Distance fro<br>superstructur<br>Left overhang<br>Deck Deck (Cont'd) Parapet<br>Deck concrete:<br>Total deck thickness:<br>Deck crack control parameter:<br>Sustained modular ratio factor:<br>Deck exposure factor: | m left edge of deck to<br>re definition ref. line<br>Deck<br>thickness<br>Beference Line<br>Reference Line<br>Right overhang<br>Median Railing Generic Sidewalk Lane Position Wearing Surface<br>Concrete - 1922<br>18.0000 in<br>kip/in<br>3.000 |
|                                                                                                    | OK Apply Cancel                                                                                                    |

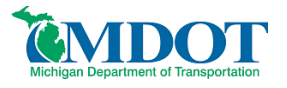

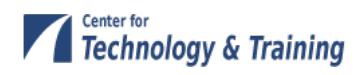

#### Lane Positions

Select the Lane Position tab. Manually enter the width of the travelway as shown in the figure below

| A Structure Ty        | pical Section                                                                                                  |                                                                                                    |                                                                                                    |                                                                                                    |  |  |  |  |  |  |  |  |
|-----------------------|----------------------------------------------------------------------------------------------------|----------------------------------------------------------------------------------------------------|----------------------------------------------------------------------------------------------------|----------------------------------------------------------------------------------------------------|--|--|--|--|--|--|--|--|
|                       | (A)<br>(B)<br>(B)<br>(B)<br>(C)<br>(C)<br>(C)<br>(C)<br>(C)<br>(C)<br>(C)<br>(C                                |                                                                                                    |                                                                                                    |                                                                                                    |  |  |  |  |  |  |  |  |
| Deck Deck             | k (Cont'd)   Parapet   Median   F                                                                              | ailing Generic Sidewalk L                                                                                       | ane Position Wearing Surface                                                                                 |                                                                                                    |  |  |  |  |  |  |  |  |
| Travelway<br>Number   | Distance From Left Edge of<br>Travelway to Superstructure<br>Definition Reference Line<br>At Start (A)<br>(ft) | Distance From Right Edge of<br>Travelway to Superstructure<br>Definition Reference Line<br>At Start (B)<br>(ft) | Distance From Left Edge of<br>Travelway to Superstructure<br>Definition Reference Line<br>At End (A)<br>(ft) | Distance From Right Edge of<br>Travelway to Superstructure<br>Definition Reference Line<br>At End (B)<br>(ft) |  |  |  |  |  |  |  |  |
| 1                     | -11.00                                                                                                    | 11.00                                                                                                    | -11.00                                                                                                    | 11.00                                                                                                    |  |  |  |  |  |  |  |  |
| LRFD Fati<br>Lanes av | igue<br>vailable to trucks:<br>e Truck fraction:                                                               | Compute                                                                                                    | New<br>OK                                                                                                    | Duplicate Delete                                                                                              |  |  |  |  |  |  |  |  |

Click **OK** to save the data to memory and close the window.

It is also a good idea to check the schematic after entering the structure typical section information. This is done in the same manner as was used to check the schematic of the framing plan details. Note that for reinforced concrete structures a generic beam shape is used to represent the beam.

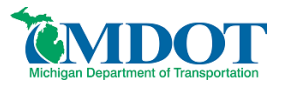

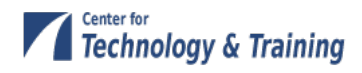

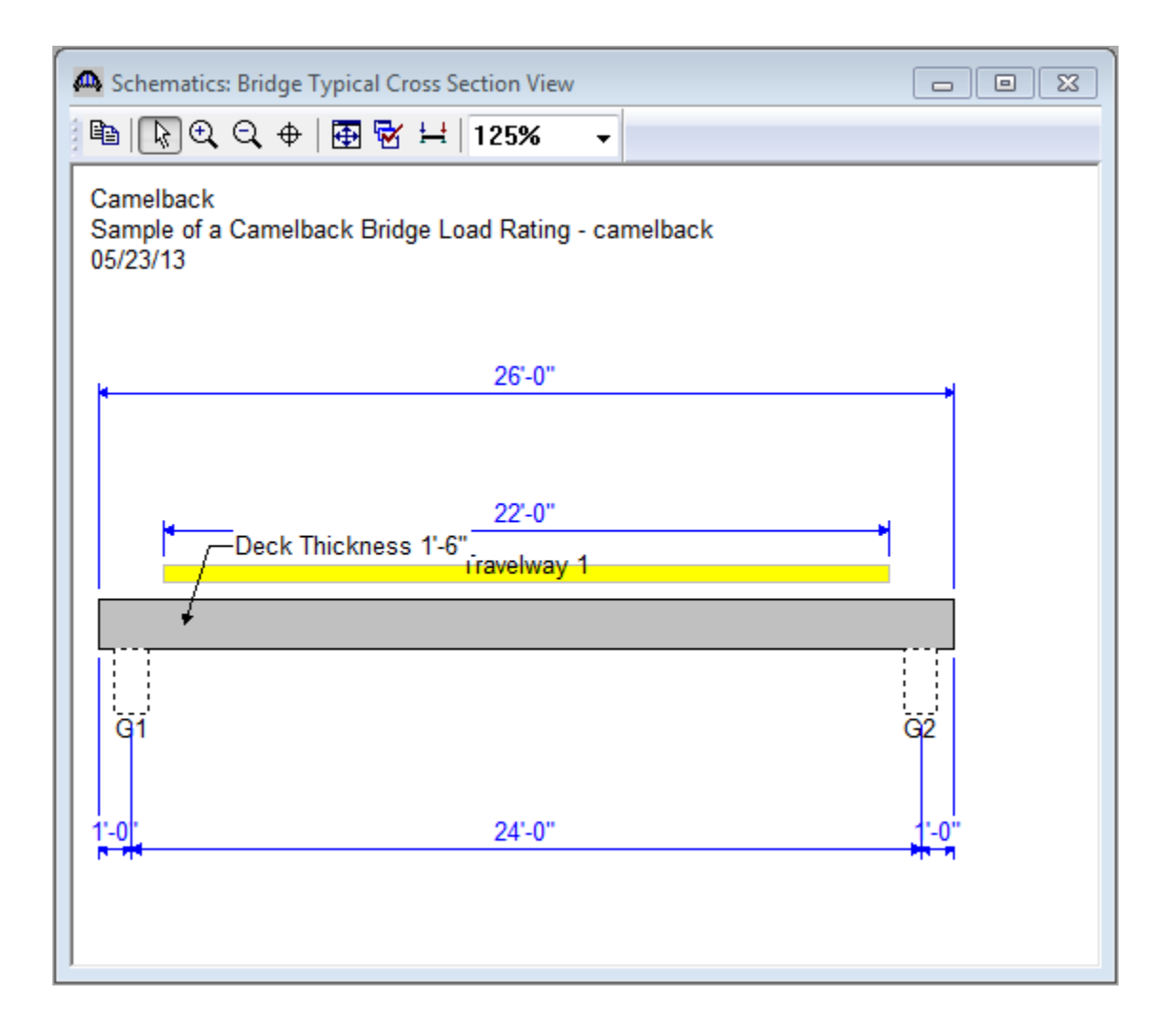

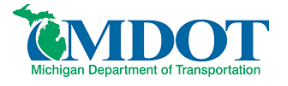

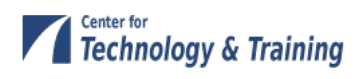

#### **Shear Reinforcement**

Now define the vertical shear reinforcement by double-clicking on **Vertical** (under **Shear Reinforcement Definitions** in the tree). Define the reinforcement as shown below.

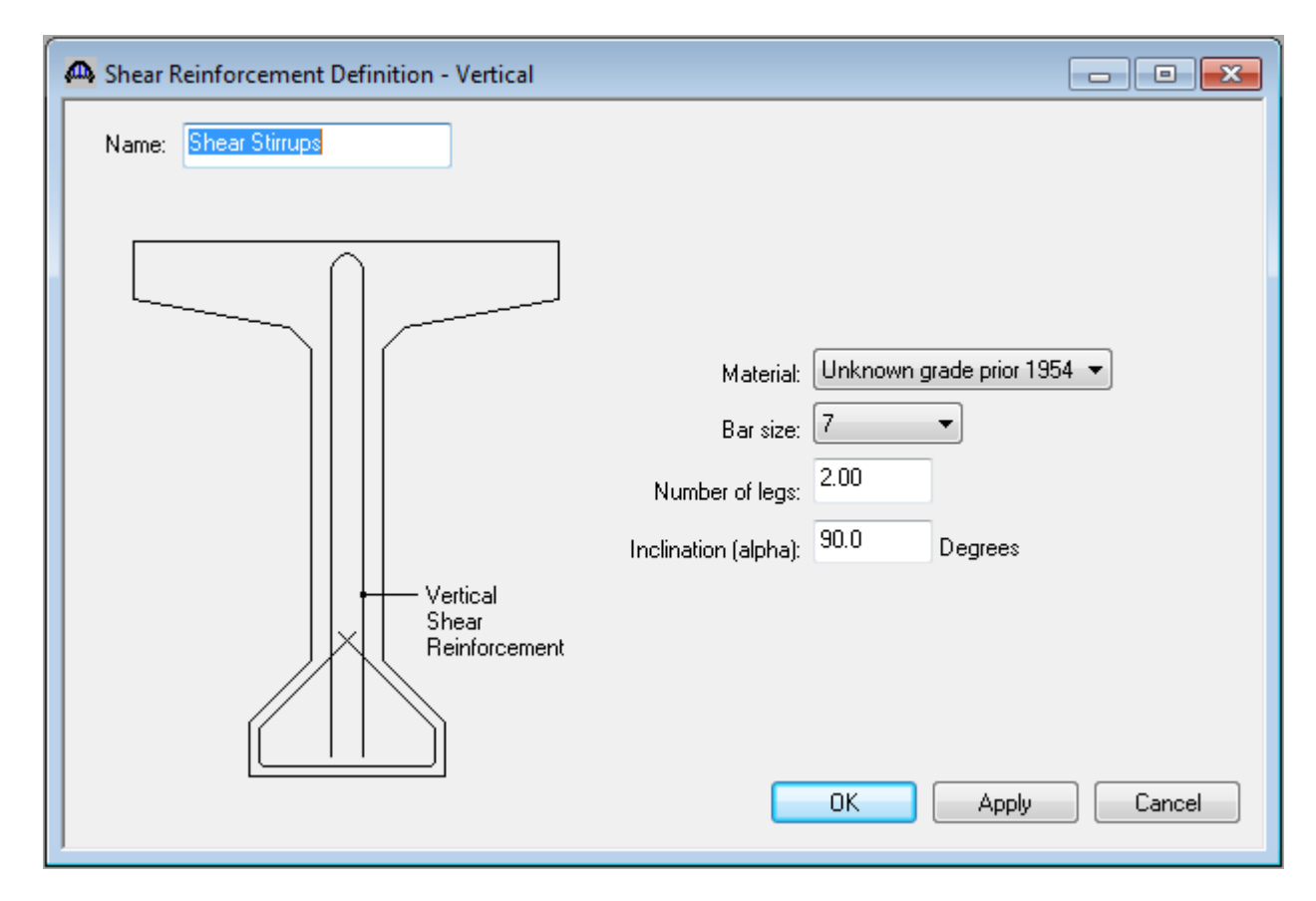

Click **OK** to save to memory and close the window.

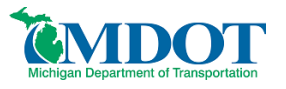

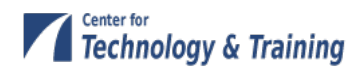

#### **Member Descriptions**

The Member window shows the data that was generated when the structure definition was created. No changes are required at this time. The first Member Alternative that we create will automatically be assigned as the Existing and Current Member alternative for this member (as shown below).

| A Member         |                  |                                            |                |                | - • ×      |
|------------------|------------------|--------------------------------------------|----------------|----------------|------------|
| Member name:     | <u>61</u>        |                                            | Link with:     | None 🔻         |            |
| Description:     |                  |                                            |                | *              |            |
|                  |                  |                                            |                | Ŧ              |            |
|                  | Existing Current | Member Alternative Na                      | me Description |                |            |
|                  |                  | camelback beam                             |                |                |            |
| Number of spans: | 1                | Span Span<br>No. Length<br>(ft)<br>1 60.00 |                | Pedestrian loa | id: Ib/ft  |
|                  |                  |                                            |                |                | ply Cancel |

Double-click **MEMBER ALTERNATIVES** in the tree to create a new alternative. The New Member Alternative dialog shown below will open. Select **Reinforced Concrete** for the Material Type and **Reinforced Concrete I** for the Girder Type.

| New Member Alternative                  |                                         |
|-----------------------------------------|-----------------------------------------|
| Material Type:<br>Reinforced Concrete 💌 | Girder Type:<br>Reinforced Concrete I 💌 |
|                                         | OK Cancel                               |

Click **OK** to close the dialog and create a new member alternative.

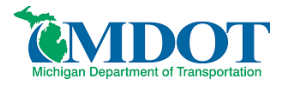

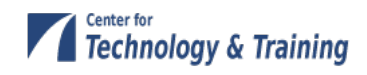

The Member Alternative Description window will open. Enter the appropriate data as shown below. Note: BR 6.4.1 will not automatically calculate and include the self-weight of the deck. Therefore, you must estimate the weight of the deck and apply it to the beam as an additional self-load. In this example, the deck is 1.5 feet thick and spans 22 feet between beams. Therefore, the additional self-load can be approximated as 11 ft\*1.5 ft\*0.150 k/ft<sup>3</sup> = 2.475 k/ft, which is entered below.

By entering the deck weight at this location you are assuming that the deck and slabs were cast as a single unit while supported by false work. If this condition does not appear to be true for your particular bridge you should instead add the deck weight as an additional uniform load under the **Member Loads** tab.

| Description:<br>Girder property input method          | End bearin      | g locations    | Material Type:<br>Girder Type:<br>Default Units: | Reinforced Concrete<br>Reinforced Concrete I<br>US Customary 👻 |
|-------------------------------------------------------|-----------------|----------------|--------------------------------------------------|----------------------------------------------------------------|
| <ul> <li>Cross-section based</li> </ul>               | Left:<br>Right: | in             |                                                  |                                                                |
| Additional Self Load<br>Additional self load = 2.475  | kip/ft          | Default rating | method:                                          |                                                                |
| Additional self load =<br>Crack control parameter (Z) | %               |                |                                                  |                                                                |
| Exposure factor                                       | p/in            |                |                                                  |                                                                |
| Bottom of beam:                                       |                 |                |                                                  |                                                                |

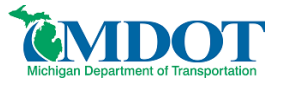

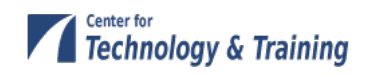

Expand **Member Alternatives** and **camelback beam (E)(C)** portions of the tree. The default materials for the member alternative must be defined. Enter data as shown in the figure below.

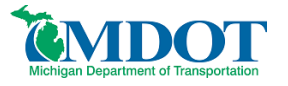

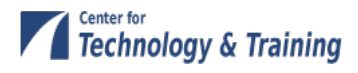

Open the Live Load Distribution window from the tree beneath camelback beam.

| A Li | tandard LR<br>Distribution<br>Ouse | FD<br>Factor Input Method<br>Simplified Method | 🔿 Use Adva            | nced Method      |            |              |
|------|------------------------------------|------------------------------------------------|-----------------------|------------------|------------|--------------|
|      | Lanes                              |                                                | Distribution<br>(Whee | n Factor<br>els) |            |              |
|      | Loaded                             | Shear                                          | Shear at<br>Supports  | Moment           | Deflection |              |
|      | 1 Lane                             | 1.500000                                       | 1.500000              | 1.500000         | 1.000000   |              |
|      | Multi-Lane                         | 2.083333                                       | 2.083333              | 2.083333         | 2.000000   |              |
|      | Compute fr<br>Typical Sec          | om<br>tion                                     | ]                     |                  | ОК         | Apply Cancel |

If we try to use the **Compute from Typical Section** button on the Live Load Distribution **Standard tab** to populate the LFD live load distribution factors for this member alternative, we will receive a message that BR cannot calculate the distribution factors because beam shapes are not assigned to adjacent member alternatives.

You must revisit this window after the member alternative has been created for the other side of the bridge. Then the **Compute from Typical Section** button will compute the distribution factors for you.

#### **Cross Sections**

The camelback shape will be modeled as a series of cross sections located at discrete points. Cross sections should be determined for 10<sup>th</sup> points along the length of the bridge. An elevation of half the bridge and half sections for the end and center of the bridge are shown below along with a rebar schedule for interpretation of the reinforcing steel identified in the half sections. The cross section can be modeled as an I-beam. Use the elevation to determine the flange and web heights and the half section to determine the flange and web width and the rebar placement. If the section contains square reinforcing bars substitute those with the largest modern rebar size that produces an equal or lesser cross sectional area. In this example; No. 11 rebar (1.56 in<sup>2</sup>) was used to represent 1.25-in square rebar (1.56-in<sup>2</sup>). Additional rebar could be added to bring the total cross sectional area of steel in the model to what is found in the bridge provided no deterioration has occurred. Pay careful attention to any changes in rebar placement at the different cross sections. Steel reinforcing plans and elevations along with bending diagrams have been shown to provide the necessary information to ensure proper rebar locating at each section.

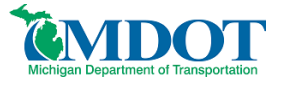

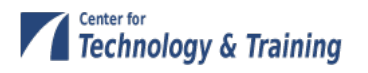

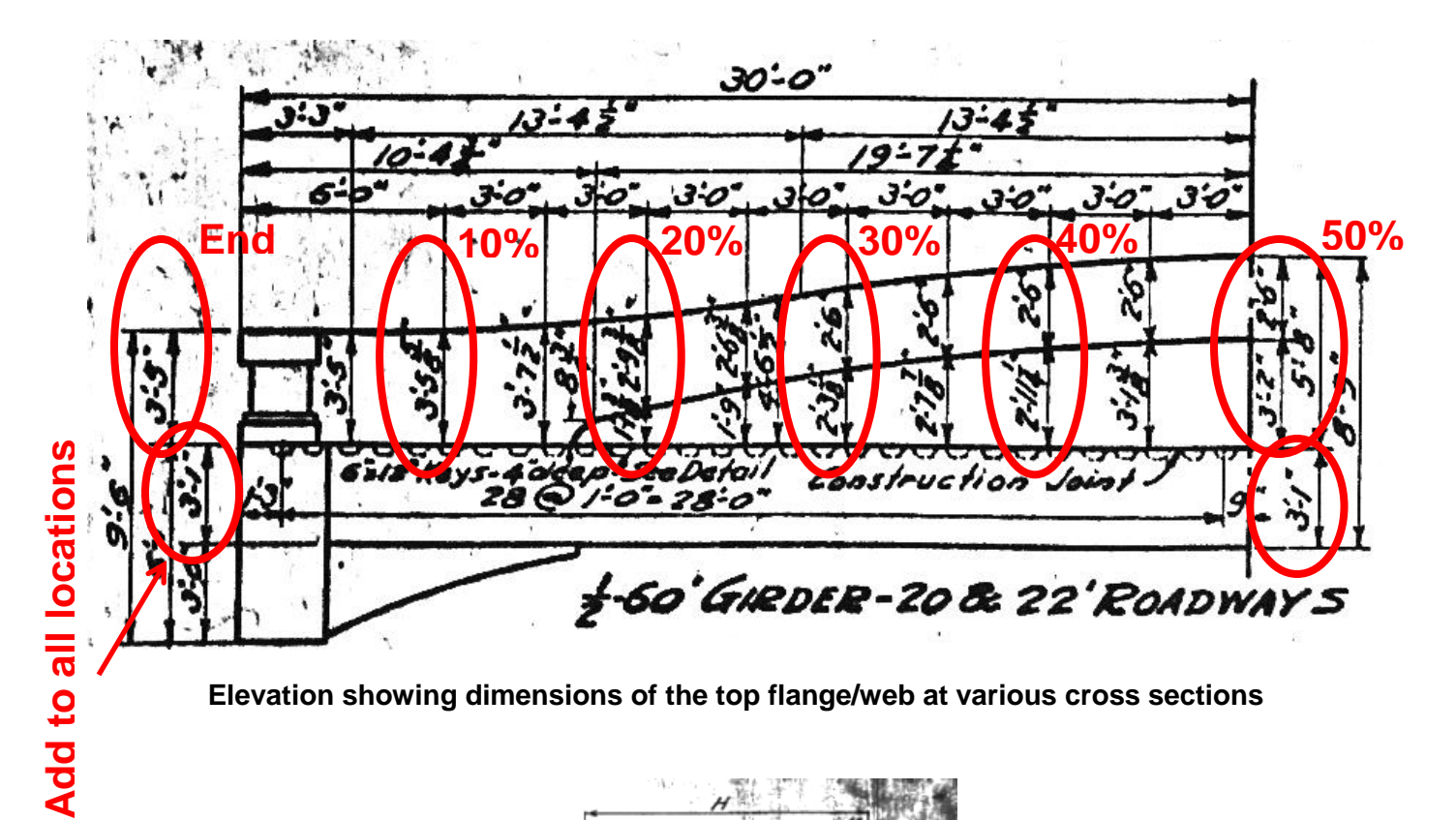

| $\begin{array}{c c c c c c c c c c c c c c c c c c c $                                                                                                    |   |       | 1960 a.e.<br>197 | H         | 41                                                                                                    |        |              |
|----------------------------------------------------------------------------------------------------|---|-------|------------------|-----------|----------------------------------------------------------------------------------------------------|--------|--------------|
| $\begin{array}{c c c c c c c c c c c c c c c c c c c $                                                                                                    |   | -     |                  | - Million | 1977 - 1977 - 19 | A.     |              |
| $\begin{array}{c c c c c c c c c c c c c c c c c c c $                                                                                                    | F |       |                  |           | 17.19                                                                                                    |        | 470          |
| $\begin{array}{c c c c c c c c c c c c c c c c c c c $                                                                                                    | 6 |       |                  | 1         | ₹Î, î in                                                                                                    | 10     | 3            |
| $ \begin{array}{c ccccccccccccccccccccccccccccccccccc$                                                                                                    |   | i -   |                  | 144       | $\xi_{ij} \sim 0$                                                                                                    | 9      | 9            |
| GU, to       Guny       Bors $78\%$ Mork       No.       H       Lenge       Weight         GU.       1 $8^27$ $20^{\circ0}$ $164$ $20^{\circ0}$ "2       4 $8^27$ $20^{\circ0}$ $164$ $20^{\circ0}$ "2       4 $8^27$ $20^{\circ0}$ $164$ $20^{\circ0}$ "2       4 $8^27$ $19^{\circ0}$ $153$ "4       1'!!! $18^{\circ0}$ $19^{\circ0}$ $153$ "4       1'!!! $18^{\circ0}$ $19^{\circ0}$ $149$ "6       1''!!! $17^{\circ0}$ $17^{\circ0}$ $146^{\circ0}$ "6       1''!!! $17^{\circ0}$ $17^{\circ0}$ $199^{\circ0}$ "8       1''!!!!!!!!!!!!!!!!!!!!!!!!!!!!!!!!!!! | 1 |       |                  | 10        | ÷14                                                                                                    | 小明小月   |              |
| $\begin{array}{c c c c c c c c c c c c c c c c c c c $                                                                                                    | [ | GU, † | O Gua            | y Bo      | 15 2                                                                                                    | 970 F  |              |
| $\begin{array}{c c c c c c c c c c c c c c c c c c c $                                                                                                    |   | Mark  | No.              | Hs        | Lengt                                                                                                    | Weight |              |
| $\begin{array}{c ccccccccccccccccccccccccccccccccccc$                                                                                                    |   | GU,   | 4                | 8-7       | 20:00                                                                                                    | 164 -  |              |
| $\begin{array}{c ccccccccccccccccccccccccccccccccccc$                                                                                                    |   | " R   | 1                | 8.4       | 19:6                                                                                                    | 159    |              |
| $\begin{array}{c ccccccccccccccccccccccccccccccccccc$                                                                                                    |   | " 3   | 4                | 8-2"      | 19:2                                                                                                    | 157    |              |
| $\begin{array}{c ccccccccccccccccccccccccccccccccccc$                                                                                                    |   | 24    | 4                | 7:11"     | 18:8                                                                                                    | 153    | 14           |
| $\begin{array}{c ccccccccccccccccccccccccccccccccccc$                                                                                                    |   | + 5   | 4                | 78"       | 18-2"                                                                                                    | 149    |              |
| $\begin{array}{c ccccccccccccccccccccccccccccccccccc$                                                                                                    | _ | ~6    | 4                | 7-6       | 17-10                                                                                                    | 146    |              |
| $\begin{array}{c ccccccccccccccccccccccccccccccccccc$                                                                                                    |   | 7     | 9                | 7:3"      | 17-1-                                                                                                    | 192    | <u>* 196</u> |
| $\begin{array}{c ccccccccccccccccccccccccccccccccccc$                                                                                                    |   | 8     | 1                | 7-1"      | 17:00                                                                                                    | 139    | 11           |
| $\begin{array}{c ccccccccccccccccccccccccccccccccccc$                                                                                                    |   | ×9    | 1                | 6.10      | 16:61                                                                                                    | 1350;  | 1            |
| $\begin{array}{c ccccccccccccccccccccccccccccccccccc$                                                                                                    |   |       | 1                | 6:7       | 16:0"                                                                                                    | 131    | - 32         |
| $\begin{array}{c ccccccccccccccccccccccccccccccccccc$                                                                                                    |   |       | 19               | 6:5"      | 15-8-                                                                                                    | 128    | 200          |
| $\begin{array}{cccccccccccccccccccccccccccccccccccc$                                                                                                    |   | -12   | 1                | 6-3       | 15:4                                                                                                    | 125    | 1            |
| $\begin{array}{c ccccccccccccccccccccccccccccccccccc$                                                                                                    |   | -13   | 4                | 6-3       | 15-4                                                                                                    | 125    | -            |
| $\begin{array}{c ccccccccccccccccccccccccccccccccccc$                                                                                                    |   | - 14  | 4                | C:5*      | 15:8                                                                                                    | 128    | <u></u>      |
| $\begin{array}{c ccccccccccccccccccccccccccccccccccc$                                                                                                    |   | -13   | 9                | 6:6"      | 15:10                                                                                                    | 129    | -1.          |
| $\begin{array}{c ccccccccccccccccccccccccccccccccccc$                                                                                                    |   | -10   | 4                | 6.8       | 1612                                                                                                    | 132    | -            |
| $\begin{array}{c ccccccccccccccccccccccccccccccccccc$                                                                                                    |   | · /Z  | 4                | 6-10      | 16:6                                                                                                    | 135    | <u>1.</u>    |
| $\begin{array}{c ccccccccccccccccccccccccccccccccccc$                                                                                                    |   | + 1A  | 4                | 7-0       | 16:10                                                                                                    | 138    | - 5          |
| $\begin{array}{cccccccccccccccccccccccccccccccccccc$                                                                                                    |   | ~ 19  | 1                | 7-3"      | 17-4"                                                                                                    | 142    | 2 1          |
| $\begin{array}{cccccccccccccccccccccccccccccccccccc$                                                                                                    |   | ~20   | 4                | 7-6"      | 1740                                                                                                    | 146    |              |
| "22 4 7-10" 18:6 151<br>"23 4 8:1" 19:0" 155<br>"24 4 8:2" 19:2" 157<br>70:101 34 154                                                                                                    |   | +21   | 4                | 7'8       | 18:2"                                                                                                    | /49    |              |
| 123 4 811 1910 155<br>124 4 82 1912 157<br>70101 34154                                                                                                    |   | "22   | 4                | 7-10      | 18-6                                                                                                    | 151 .  |              |
| "24 4 8:2" 1912" 157<br>Tolol 34154                                                                                                    |   |       | 4                | 8:1       | 19'0"                                                                                                    | 155    | 4 4          |
| Tolal 34154                                                                                                    |   | "24   | 1                | 8:2       | 1912                                                                                                    | 157    | - '          |
|                                                                                                    |   | 10/01 | _                |           |                                                                                                    | 34151  |              |

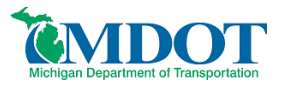

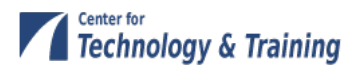

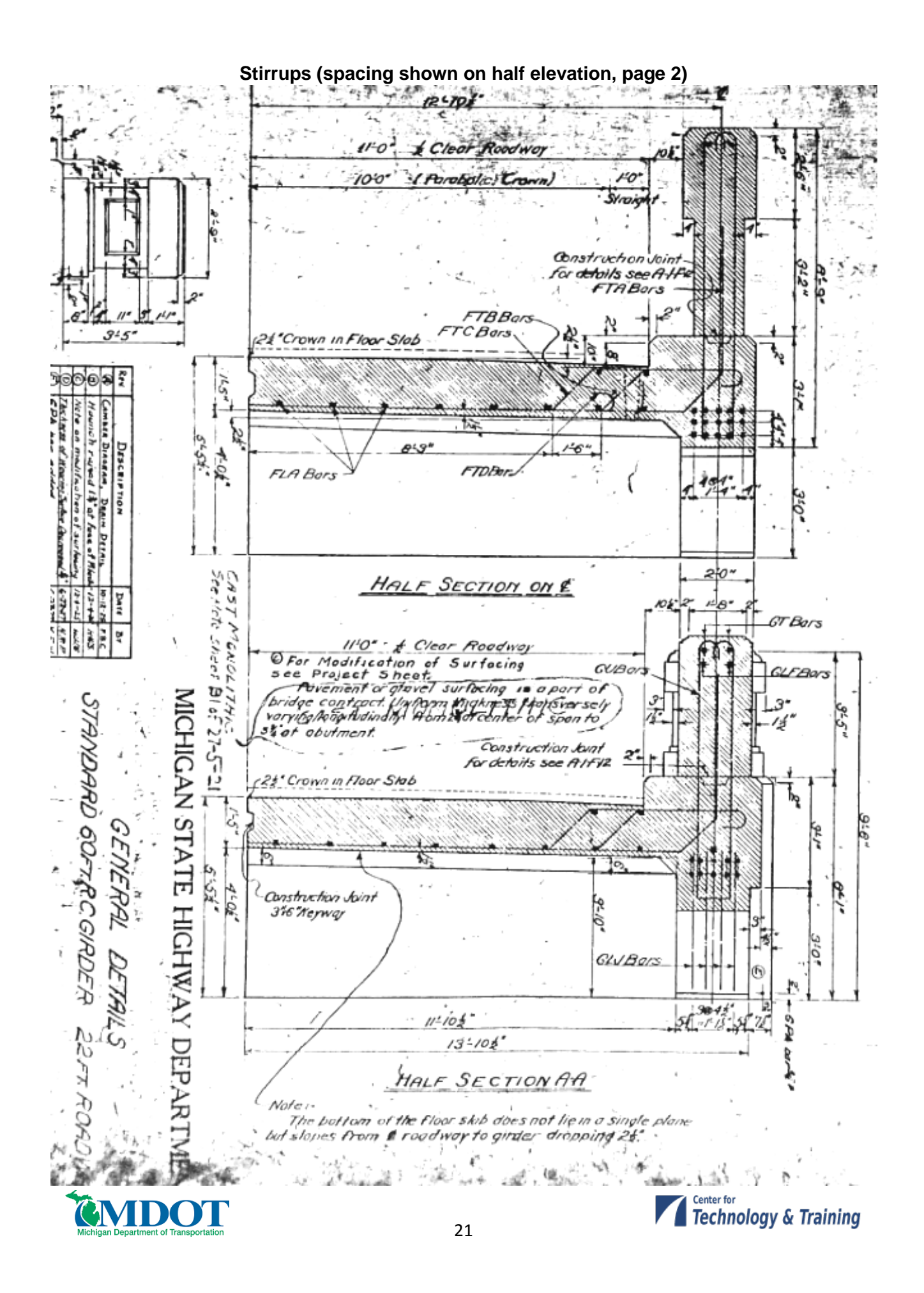

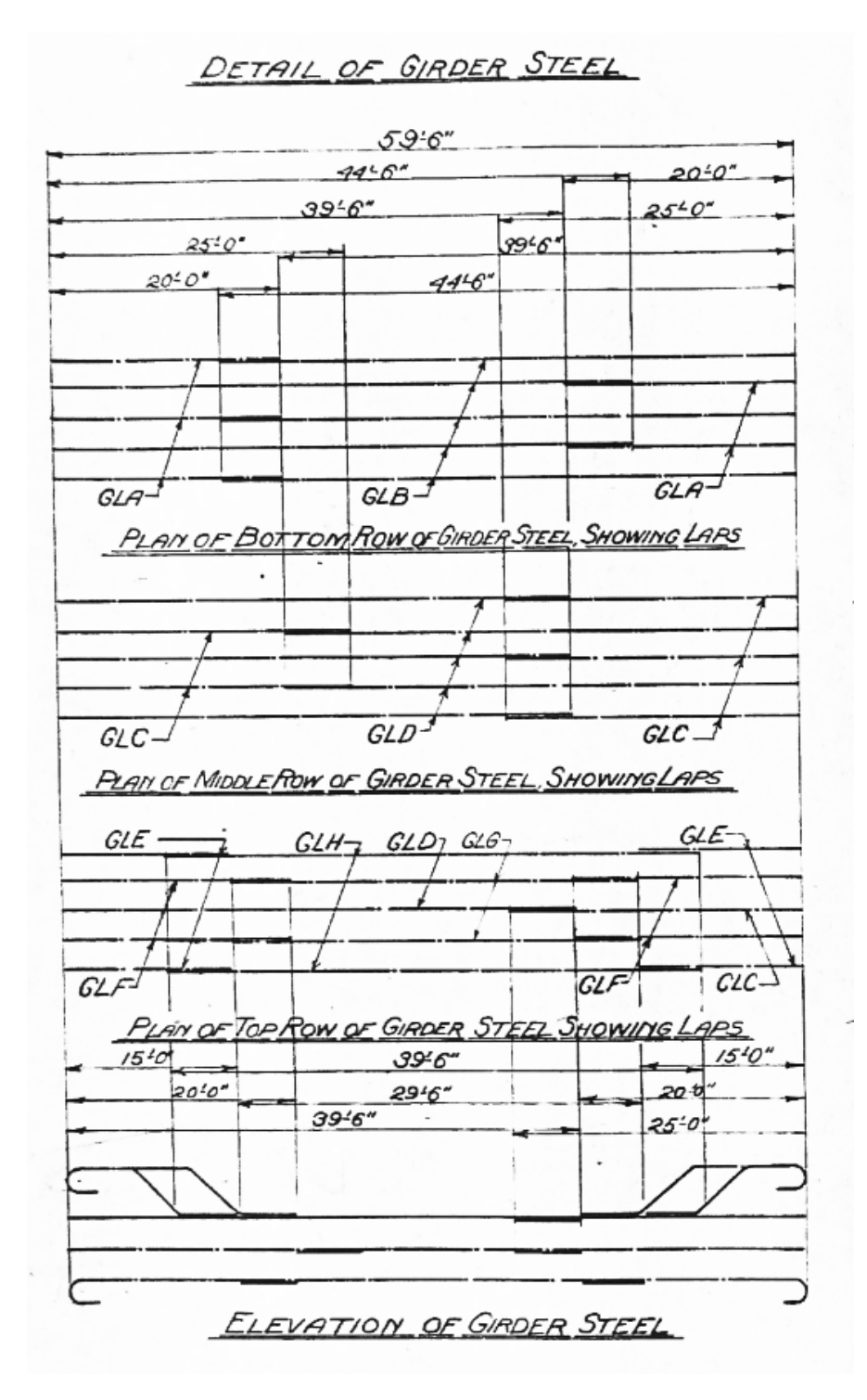

### **Longitudinal Steel Placement**

Note: From the elevation we see that the rebar in the third row from the bottom changes depth over the length of the bridge. The two outer bars (GLE) are located higher in the section and then drop down, followed by the

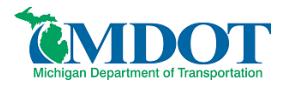

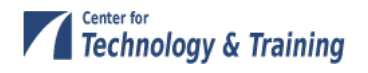

two inner bars (GLF). The center bar (GLC/CLD) remains at the same location over the length. This has been reflected in the cross sections modeled in BR (details on the next page).

|         | 4.4    |       | P         | 0     | 0        | 15       | 71    | 10   | 0                                 | No  | 9.00  | Wind                | Leagth | Waraht |
|---------|--------|-------|-----------|-------|----------|----------|-------|------|-----------------------------------|-----|-------|---------------------|--------|--------|
| CONTION | /T/ARK | 11    | 0         |       | <u> </u> |          | V     | 111  | 14                                | in  | UME:  | ( SINC              | Lengin | rienym |
| GIRDER  | GLA    | 20'0  | 1.1       | 1     | 1. J. E  | 75"      | 1.1   | 5"   |                                   | 10  | 142   | DER                 | 2115"  | 1138   |
|         | GLB    | -79-E |           | . N   |          | 76       | di    | · 5" | · .                               | 10  | 140   | - #                 | 45:7"  | 2122   |
|         | GLC    | 25:0  |           | 10    | 1. T     | 21, 1    |       |      | 1.1                               | 12  | 140   | · · ·               | 25-0"  | 1594   |
|         | GLD    | 39'6' | · · · · · | Q 1   | 1.1      | <u></u>  | , "h  | - 3  |                                   | 12  | 140   |                     | 39-6"  | 2518   |
|         | GLE    |       | 4:10"     | 440   | 5:0"     | 75"      | 440   | 5"   | 610-                              | 8   | 142   | <u>а</u>            | 18:1-  | 768    |
|         | GLF    |       | 9:10      | 410   | 510"     | 26       | 440   | 5*   | 6-10-                             | 8   | 1400  | $\mathcal{L}^{(n)}$ | 23:1"  | 981    |
|         | GLG    | 29'5  |           | 1.1   | 医肌肉      | (4)))))) | 1.18  | 4.20 |                                   | 4   | 14.0  | ð d                 | 2946"  | 627    |
|         | GLH    | 39:6  | 1.14      | 116   | 154      | 、施制      | 16 C  | 12   | 医囊肌                               | 1   | 14"   | 1                   | 39:6"  | 839    |
|         | GLU    | 12:9  | 14        | 662   | 18-31    | 76       | il A  | 5"   | $(\mathbf{r}_{1}) \in \mathbf{H}$ | 76° | 1400  | (왕씨)                | 15:7"  | 1324   |
|         | GT     | 320   | 1. 24     | 19.4  | 17 3     | 1.1      | ()香   | 180  | $\leq 1^{2}$                      | 184 | 5.4   | $\sim r_{s}$        | 3240"  | 218    |
|         | GU 3   | See   | Tehe      | offe  | WB       | 13       | 10000 | 54.5 | \$2.5                             | 法律  | 10.55 | 件之                  |        | 3,415  |
|         | GHA    |       | 14        | 1.10  | 8 / · ·  | 10.03    | 1475  |      | 1.12                              | 32  | 10    | 1.1                 | 66-11" | 188    |
|         | GVA    | 90    |           | 1.720 | 8 G.     | 3461     | 334   | 19   | 1940                              | 10  | 100.  | 1.00                | 940-   | 490    |

BILL OF STEEL BARS

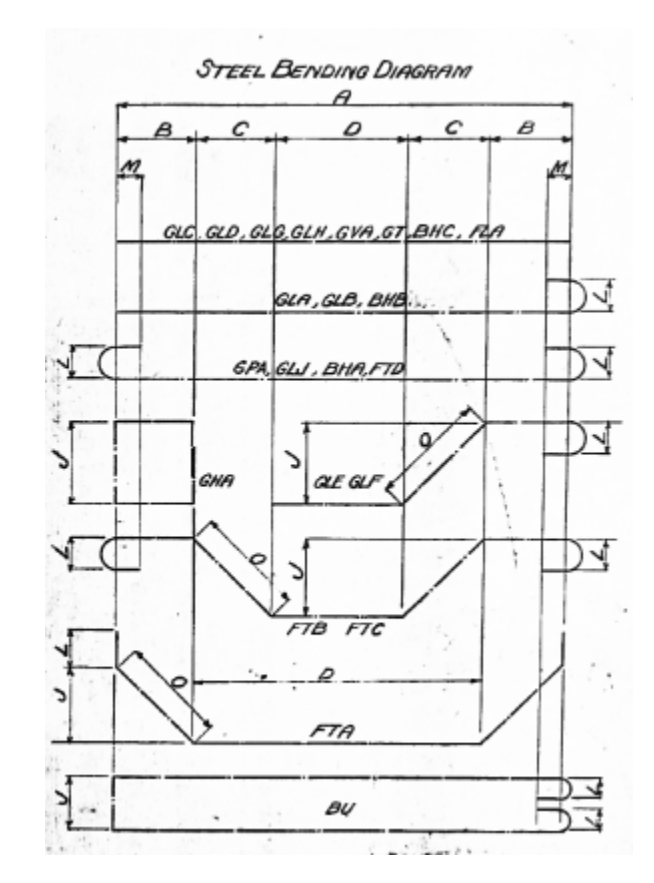

# Description and Bending Details of Longitudinal Girder Reinforcing Steel

#### **Cross Section Locations:**

End - GLE and GLF both up 4'-10" from the 3rd row (70" from bottom of beam) 10% - GLE @ 3'-8" from the 3rd row (56" from bottom), GLF @ 4'-10" from 3rd row (70" from bottom)

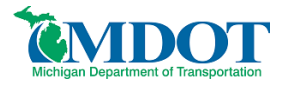

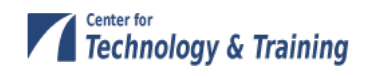

20% - GLE @ 3rd row (12" from bottom), GLF @ 2'-8" from 3rd row (44" from bottom) 30% - GLE and GLF @ 3rd row (12 inches from bottom of beam)

Next describe the beam by double-clicking on **Cross Sections** in the tree. The Cross Sections windows with the cross sections identified from the plans are shown below. Remember to enter rebar locations as appropriate for the cross section, keeping in mind that these may change over the length of the bridge. In the following cross sections, the #4 rebar at the top of the section was assumed based on scale from the plans.

| 🕰 Cross Sections                      |            |                          |                   |
|---------------------------------------|------------|--------------------------|-------------------|
| Name: End                             | Туре:      | Reinforced Concrete I    |                   |
| Dimensions Reinforcement              |            |                          |                   |
| Tributary width: 24.0000 in           | 30.0000 in | Top Flange               |                   |
| <del>(</del>                          | → <u> </u> | Material:                | Concrete - 1922 🔹 |
|                                       |            | Modular Ratio:           | 12.0              |
| 24.0000 in                            | 78 0000    | . Eff. width (Std):      | 24.0000 in        |
|                                       | 10.0000    | in<br>Eff. width (LRFD): | 24.0000 in        |
|                                       | -          | Struct, thick.:          | 30.0000 in        |
| ↓ ↓ ↓ ↓ ↓ ↓ ↓ ↓ ↓ ↓ ↓ ↓ ↓ ↓ ↓ ↓ ↓ ↓ ↓ | 37.0000    | Other Parts              |                   |
| 24.0000 in                            |            | n<br>Material:           | Concrete - 1922 👻 |
| A = 0.0000 in B                       | = 0.000 ii | n Modular Ratio:         | 12.0              |
|                                       |            |                          |                   |
|                                       |            | ОК                       | Apply Cancel      |
| 1                                     |            |                          |                   |

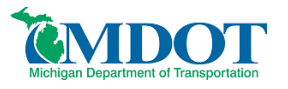

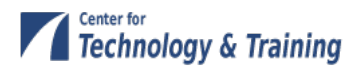

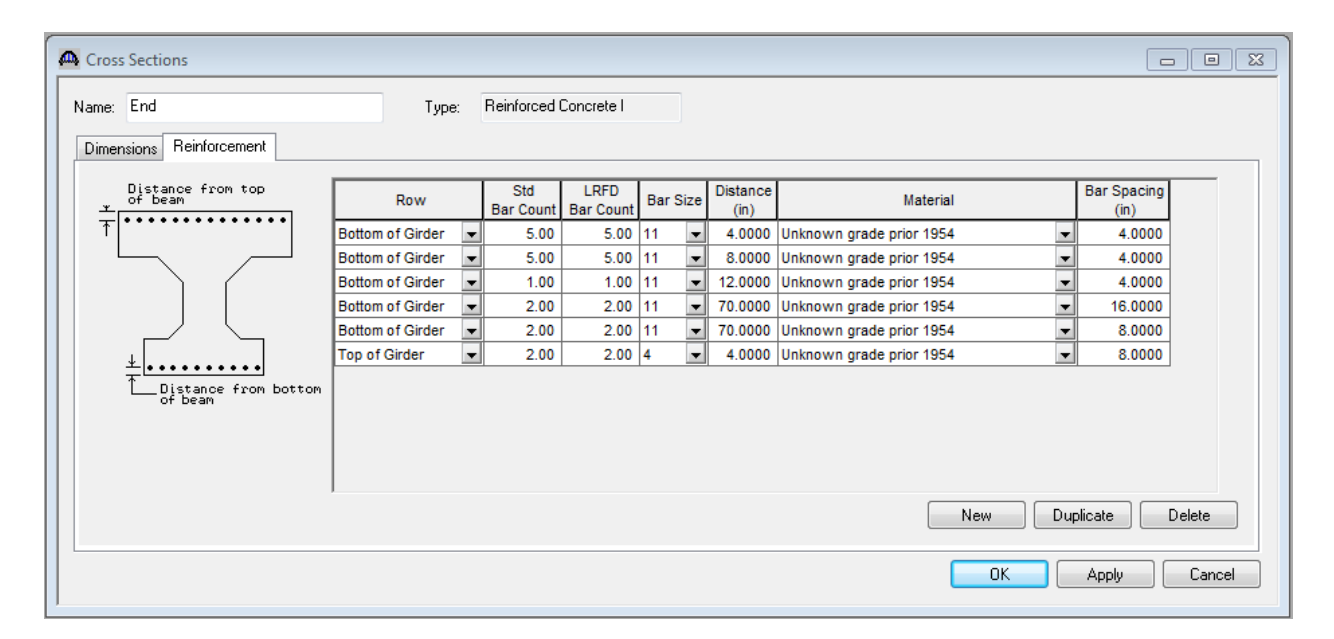

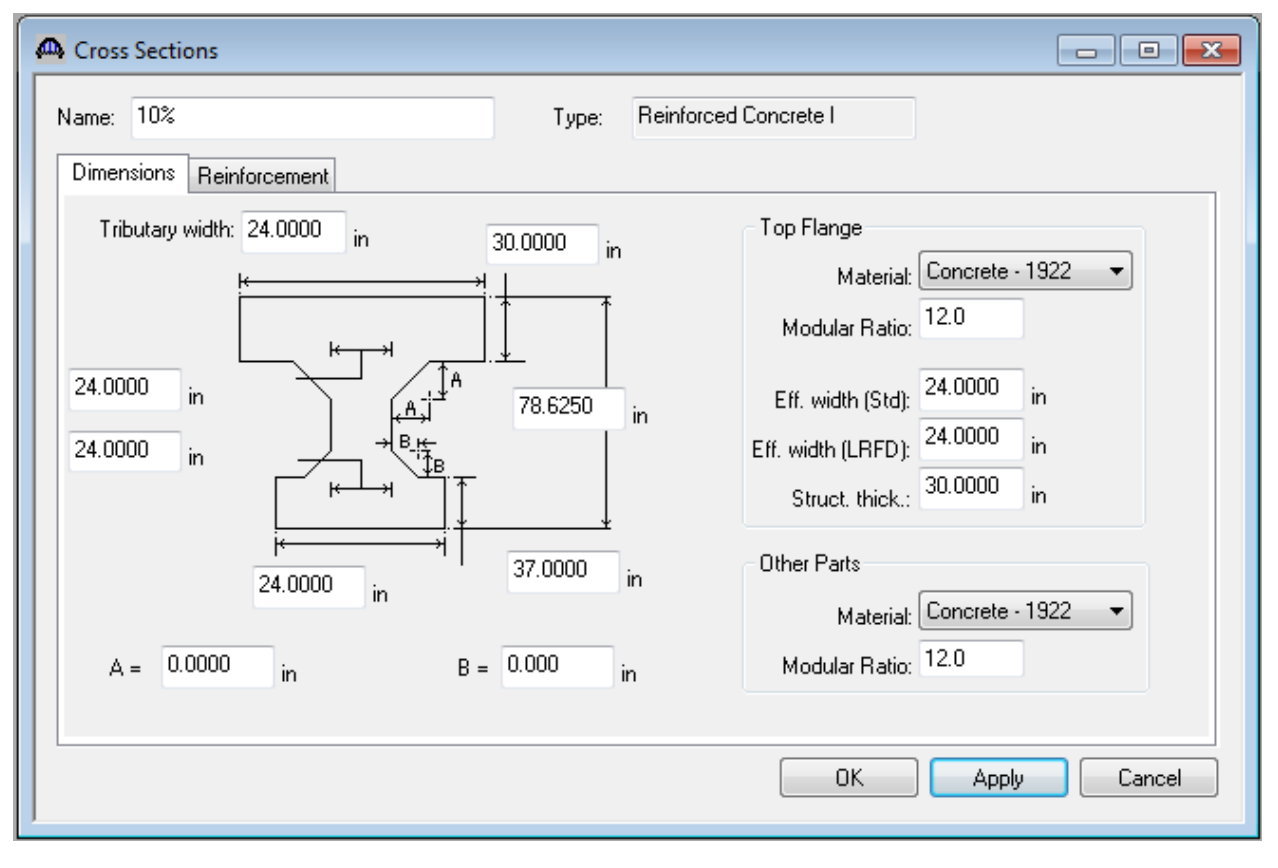

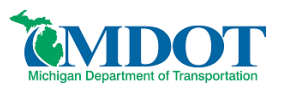

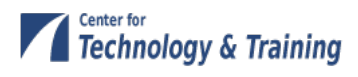

| Cross Sections               |                                       |                  |                   |       |    |                  |                          |   |                     |        |  |
|------------------------------|---------------------------------------|------------------|-------------------|-------|----|------------------|--------------------------|---|---------------------|--------|--|
| Name: 10%                    | Name: 10% Type: Reinforced Concrete I |                  |                   |       |    |                  |                          |   |                     |        |  |
| Dimensions Reinforcement     |                                       |                  |                   |       |    |                  |                          |   |                     |        |  |
| Distance from top<br>of beam | Row                                   | Std<br>Bar Count | LRFD<br>Bar Count | Bar S | ze | Distance<br>(in) | Material                 |   | Bar Spacing<br>(in) |        |  |
| ↑ ↑                          | Bottom of Girder 💌                    | 5.00             | 5.00              | 11    | •  | 4.0000           | Unknown grade prior 1954 | - | 4.0000              |        |  |
|                              | Bottom of Girder 💌                    | 5.00             | 5.00              | 11    | •  | 8.0000           | Unknown grade prior 1954 | • | 4.0000              |        |  |
|                              | Bottom of Girder 💌                    | 1.00             | 1.00              | 11    | Ŧ  | 12.0000          | Unknown grade prior 1954 | • | 4.0000              |        |  |
|                              | Bottom of Girder 💌                    | 2.00             | 2.00              | 11    | •  | 56.0000          | Unknown grade prior 1954 | • | 16.0000             |        |  |
|                              | Bottom of Girder 💌                    | 2.00             | 2.00              | 11    | •  | 70.0000          | Unknown grade prior 1954 | • | 8.0000              |        |  |
| ↓                            | Top of Girder 🔹                       | 2.00             | 2.00              | 4     | Ŧ  | 4.0000           | Unknown grade prior 1954 | • | 8.0000              |        |  |
| Distance from bottom         |                                       |                  |                   |       |    |                  |                          |   |                     |        |  |
|                              | New Duplicate Delete                  |                  |                   |       |    |                  |                          |   |                     |        |  |
|                              |                                       |                  |                   |       |    |                  | ОК                       |   | Apply               | Cancel |  |

| Cross Sections              |            |                       |                   |
|-----------------------------|------------|-----------------------|-------------------|
| Name: 20%                   | Туре:      | Reinforced Concrete I |                   |
| Dimensions Reinforcement    |            |                       |                   |
| Tributary width: 24.0000 in | 33.3750 in | Top Flange            |                   |
| <u> ←</u>                   |            | Material:             | Concrete - 1922   |
|                             | Î.         | Modular Ratio:        | 12.0              |
| 16.0000 in                  | 86.7500    | Eff. width (Std):     | 24.0000 in        |
|                             |            | Eff. width (LRFD):    | 24.0000 in        |
|                             |            | Struct, thick.:       | 30.0000 in        |
|                             | 37.0000    | Other Parts           |                   |
| 24.0000 in                  |            | "'<br>Material:       | Concrete - 1922 - |
| A = 0.0000 in B =           | . 0.000 ji | n Modular Ratio:      | 12.0              |
|                             |            |                       |                   |
|                             |            | ОК                    | Apply Cancel      |
| ]                           |            |                       |                   |

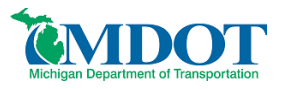

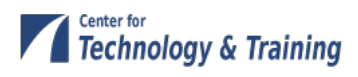

| A Cross Sections         |                      |                  |                   |       |      |                  |                          |    |                     | . • <b>×</b> |
|--------------------------|----------------------|------------------|-------------------|-------|------|------------------|--------------------------|----|---------------------|--------------|
| Name: 20%                | Туре:                | Reinforced       | Concrete I        |       |      |                  |                          |    |                     |              |
| Dimensions Reinforcement |                      |                  |                   |       |      |                  |                          |    |                     |              |
| Distance from top        | Row                  | Std<br>Bar Count | LRFD<br>Bar Count | Bar S | Size | Distance<br>(in) | Material                 |    | Bar Spacing<br>(in) |              |
|                          | Bottom of Girder 💌   | 5.00             | 5.00              | 11    | •    | 4.0000           | Unknown grade prior 1954 | -  | 4.0000              |              |
|                          | Bottom of Girder 📼   | 5.00             | 5.00              | 11    | -    | 8.0000           | Unknown grade prior 1954 | -  | 4.0000              |              |
|                          | Bottom of Girder 📼   | 1.00             | 1.00              | 11    | -    | 12.0000          | Unknown grade prior 1954 | -  | 4.0000              |              |
|                          | Bottom of Girder 🛛 💌 | 2.00             | 2.00              | 11    | -    | 12.0000          | Unknown grade prior 1954 | -  | 16.0000             |              |
|                          | Bottom of Girder 🛛 💌 | 2.00             | 2.00              | 11    | -    | 44.0000          | Unknown grade prior 1954 | -  | 8.0000              |              |
| *                        | Top of Girder 📃 💌    | 2.00             | 2.00              | 4     | •    | 4.0000           | Unknown grade prior 1954 | -  | 8.0000              |              |
| Distance from bottom     |                      |                  |                   |       |      |                  | New                      | Du | plicate             | Delete       |
|                          |                      |                  |                   |       |      |                  | ОК                       |    | Apply               | Cancel       |

| A Cross Sections                      |            |                                       |
|---------------------------------------|------------|---------------------------------------|
| Name: 30%                             | Туре:      | Reinforced Concrete I                 |
| Dimensions Reinforcement              |            |                                       |
| Tributary width: 24.0000 in           | 30.0000 in | Top Flange                            |
| <u>+</u>                              |            | Material: Concrete - 1922 💌           |
|                                       |            | Modular Ratio: 12.0                   |
|                                       | 94.1250    | Eff. width (Std): 24.0000 in          |
|                                       |            | Eff. width (LRFD): 24.0000 in         |
|                                       |            | Struct. thick.: <sup>30,0000</sup> in |
| i i i i i i i i i i i i i i i i i i i | 37.0000    | in Other Parts                        |
| 24.0000 in                            |            | Material: Concrete - 1922 💌           |
| A = 0.0000 in B =                     | 0.000 i    | in Modular Ratio: 12.0                |
|                                       |            |                                       |
|                                       |            | OK Apply Cancel                       |
|                                       |            |                                       |

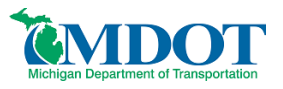

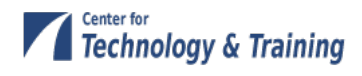

| A Cross Sections         |                    |                  |                   |         |                    |                            | _ • •               |  |
|--------------------------|--------------------|------------------|-------------------|---------|--------------------|----------------------------|---------------------|--|
| Name: 30%                | Туре:              | Reinforced (     | Concrete I        |         |                    |                            |                     |  |
| Dimensions Reinforcement |                    |                  |                   |         |                    |                            |                     |  |
| Distance from top        | Row                | Std<br>Bar Count | LRFD<br>Bar Count | Bar Siz | e Distance<br>(in) | Material                   | Bar Spacing<br>(in) |  |
| ↑                        | Bottom of Girder 💌 | 5.00             | 5.00              | 11      | 4.0000             | Unknown grade prior 1954 👻 | 4.0000              |  |
|                          | Bottom of Girder 💌 | 5.00             | 5.00              | 11      | 8.0000             | Unknown grade prior 1954 👻 | 4.0000              |  |
|                          | Bottom of Girder 💌 | 5.00             | 5.00              | 11      | 12.0000            | Unknown grade prior 1954 👻 | 4.0000              |  |
|                          | Top of Girder 🛛 👻  | 2.00             | 2.00              | 4       | 4.0000             | Unknown grade prior 1954 👻 | 8.0000              |  |
| Listance from bottom     |                    |                  |                   |         |                    |                            |                     |  |
|                          |                    |                  |                   |         |                    | New Du                     | plicate Delete      |  |
|                          | OK Apply Cancel    |                  |                   |         |                    |                            |                     |  |

| Cross Sections              |            |                                 |
|-----------------------------|------------|---------------------------------|
| Name: 40%                   | Туре:      | Reinforced Concrete I           |
| Dimensions Reinforcement    |            |                                 |
| Tributary width: 24.0000 in | 30.0000 in | Top Flange                      |
| <u> </u> ←→                 |            | Material: Concrete - 1922 💌     |
|                             |            | Modular Ratio: 12.0             |
| 16.0000 in                  | 102.2500   | in Eff. width (Std): 24.0000 in |
| 16.0000 in +B H             | T          | Eff. width (LRFD): 24.0000 in   |
|                             |            | Struct. thick.: 30.0000 in      |
| i←→i  <br>24,0000           | 37.0000 j  | Other Parts                     |
| in                          |            | Material: Concrete - 1922 💌     |
| A = 0.0000 in B =           | = 0.000 ir | n Modular Ratio: 12.0           |
|                             |            |                                 |
|                             |            | OK Apply Cancel                 |

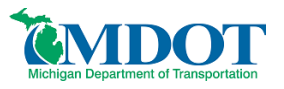

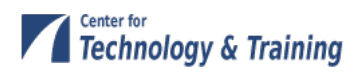

| 4 | Cross Sections                          |                    |                  |                   |        |                             |                          |                     |
|---|-----------------------------------------|--------------------|------------------|-------------------|--------|-----------------------------|--------------------------|---------------------|
| l | Name: 40%                               | Туре:              | Reinforced       | Concrete I        |        |                             |                          |                     |
| l | Dimensions Reinforcement                |                    |                  |                   |        |                             |                          |                     |
|   | Distance from top                       | Row                | Std<br>Bar Count | LRFD<br>Bar Count | Bar Si | e Distance                  | Material                 | Bar Spacing<br>(in) |
| L | ↑ ↑ • • • • • • • • • • • • • • • • • • | Bottom of Girder 💌 | 5.00             | 5.00              | 11     | 4.0000                      | Unknown grade prior 1954 | 4.0000              |
| L |                                         | Bottom of Girder 💌 | 5.00             | 5.00              | 11     | ▼ 8.0000                    | Unknown grade prior 1954 | 4.0000              |
|   |                                         | Bottom of Girder 💌 | 5.00             | 5.00              | 11     | <ul> <li>12.0000</li> </ul> | Unknown grade prior 1954 | 4.0000              |
|   |                                         | Top of Girder 🔹    | 2.00             | 2.00              | 4      | <ul> <li>4.0000</li> </ul>  | Unknown grade prior 1954 | · 8.0000            |
|   | Distance from bottom                    |                    |                  |                   |        |                             |                          |                     |
|   |                                         |                    |                  |                   |        |                             | New                      | uplicate Delete     |
|   |                                         |                    |                  |                   |        |                             | ОК                       | Apply Cancel        |

| Cross Sections                         |                             |
|----------------------------------------|-----------------------------|
| Name: 50% Type: Reinforced Concret     | te l                        |
| Dimensions Reinforcement               |                             |
| Tributary width: 24.0000 in 30.0000 in | lange                       |
|                                        | Material: Concrete - 1922 🔻 |
| Mo                                     | dular Ratio: 12.0           |
| 16.0000 in Eff.                        | width (Std): 24.0000 in     |
| 16.0000 in Bit Eff. with               | dth (LRFD): 24.0000 in      |
| St St                                  | ruct. thick.: 30.0000 in    |
| → 0000 37.0000 in Other                | Parts                       |
| 24.0000 in                             | Material: Concrete - 1922 🔹 |
| A = 0.0000 in B = 0.000 in Mo          | dular Ratio: 12.0           |
|                                        |                             |
|                                        | OK Apply Cancel             |
| 1                                      |                             |

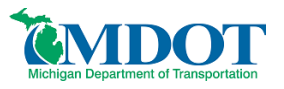

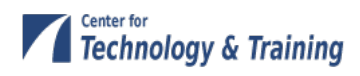

| A Cross Sections         |                    |                  |                   |         |                    |                          |                            |        |
|--------------------------|--------------------|------------------|-------------------|---------|--------------------|--------------------------|----------------------------|--------|
| Name: 50%                | Туре:              | Reinforced (     | Concrete I        |         |                    |                          |                            |        |
| Dimensions Reinforcement |                    |                  |                   |         |                    |                          |                            |        |
| Distance from top        | Row                | Std<br>Bar Count | LRFD<br>Bar Count | Bar Siz | e Distance<br>(in) | Material                 | Bar Spacing<br>(in)        |        |
| T                        | Bottom of Girder 💌 | 5.00             | 5.00              | 11      | 4.0000             | Unknown grade prior 1954 | <ul> <li>4.0000</li> </ul> |        |
|                          | Bottom of Girder 📼 | 5.00             | 5.00              | 11      | 8.0000             | Unknown grade prior 1954 | ▼ 4.0000                   |        |
|                          | Bottom of Girder 📼 | 5.00             | 5.00              | 11      | 12.0000            | Unknown grade prior 1954 | ✓ 4.0000                   |        |
|                          | Top of Girder 🖉 💌  | 2.00             | 2.00              | 4       | 4.0000             | Unknown grade prior 1954 | ▼ 8.0000                   |        |
| Distance from bottom     |                    |                  |                   |         |                    |                          |                            |        |
|                          |                    |                  |                   |         |                    | New                      | Puplicate                  | Delete |
|                          |                    |                  |                   |         |                    | OK                       | Apply                      | Cancel |

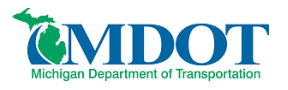

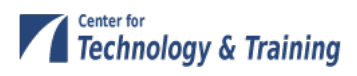

Now that the cross sections have been entered we must assign them to the appropriate locations along the beam. Open the **Cross Section Ranges** window. The cross sections were identified for the end of the beam and then every 6 feet along the bridge length (10<sup>th</sup> points). Starting with the end of the beam select the start and end cross sections and then corresponding length between these sections. This model can be further refined with more cross section descriptions and shorter length between cross sections.

| 🗛 Cro | Cross Section Ranges                           |          |      |        |                  |   |              |            |                           |                |                         |   |
|-------|------------------------------------------------|----------|------|--------|------------------|---|--------------|------------|---------------------------|----------------|-------------------------|---|
|       | Start Distance<br>Start End<br>Section Section |          |      |        |                  |   |              |            |                           |                |                         |   |
| Sta   | rt Section                                     | End Sect | tion |        | Web<br>Variation |   | Supp<br>Numt | ort<br>ber | Start<br>Distance<br>(ft) | Length<br>(ft) | End<br>Distance<br>(ft) |   |
| End   |                                                | 10%      | •    | Linear |                  | • | 1            | •          | 0.000                     | 6.000          | 6.000                   |   |
| 10%   | 6 💌                                            | 20%      | -    | Linear |                  | - | 1            | -          | 6.000                     | 6.000          | 12.000                  |   |
| 20%   | 6 💌                                            | 30%      | •    | Linear |                  | - | 1            | -          | 12.000                    | 6.000          | 18.000                  |   |
| 30%   | 6 💌                                            | 40%      | -    | Linear |                  | - | 1            | -          | 18.000                    | 6.000          | 24.000                  |   |
| 40%   | 6 💌                                            | 50%      | -    | Linear |                  | - | 1            | •          | 24.000                    | 6.000          | 30.000                  | _ |
| 50%   | 6 💌                                            | 40%      | -    | Linear |                  | - | 1            | -          | 30.000                    | 6.000          | 36.000                  |   |
| 40%   | 6 💌                                            | 30%      | -    | Linear |                  | - | 1            | •          | 36.000                    | 6.000          | 42.000                  | _ |
| 30%   | 6 💌                                            | 20%      | -    | Linear |                  | - | 1            | -          | 42.000                    | 6.000          | 48.000                  |   |
| 20%   | 6 💌                                            | 10%      | -    | Linear |                  | - | 1            | -          | 48.000                    | 6.000          | 54.000                  |   |
| 10%   | 6 💌                                            | End      | -    | Linear |                  | - | 1            | •          | 54.000                    | 6.000          | 60.000                  |   |
|       | New Duplicate Delete                           |          |      |        |                  |   |              |            |                           |                |                         |   |

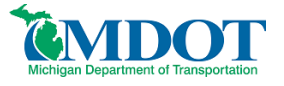

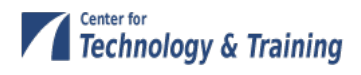

Open the **Shear Reinforcement Ranges** window and define the location and spacing of shear reinforcement as determined from the plans.

| 🗛 RC Shear Reinforcen | RC Shear Reinforcement Ranges       |            |                           |                     |                 |                |                         |   |  |
|-----------------------|-------------------------------------|------------|---------------------------|---------------------|-----------------|----------------|-------------------------|---|--|
| Start Distance        |                                     |            |                           |                     |                 |                |                         |   |  |
| Name                  | Supp<br>Num                         | ort<br>ber | Start<br>Distance<br>(ft) | Number of<br>Spaces | Spacing<br>(in) | Length<br>(ft) | End<br>Distance<br>(ft) | - |  |
| Shear Stirrups 💌      | 1                                   | Ŧ          | 2.33                      | 1                   | 0.0000          | 0.00           | 2.33                    |   |  |
| Shear Stirrups 📼      | 1                                   | •          | 2.33                      | 6                   | 8.0000          | 4.00           | 6.33                    |   |  |
| Shear Stirrups 💌      | 1                                   | •          | 6.33                      | 5                   | 10.0000         | 4.17           | 10.50                   |   |  |
| Shear Stirrups 💌      | 1                                   | •          | 10.50                     | 6                   | 12.0000         | 6.00           | 16.50                   |   |  |
| Shear Stirrups 💌      | 1                                   | •          | 16.50                     | 3                   | 18.0000         | 4.50           | 21.00                   |   |  |
| Shear Stirrups 💌      | 1                                   | •          | 21.00                     | 3                   | 30.0000         | 7.50           | 28.50                   |   |  |
| Shear Stirrups 💌      | 1                                   | •          | 28.50                     | 1                   | 36.0000         | 3.00           | 31.50                   |   |  |
| Shear Stirrups 💌      | 1                                   | •          | 31.50                     | 3                   | 30.0000         | 7.50           | 39.00                   |   |  |
| Shear Stirrups 💌      | 1                                   | •          | 39.00                     | 3                   | 18.0000         | 4.50           | 43.50                   |   |  |
| Shear Stirrups 💌      | 1                                   | •          | 43.50                     | 6                   | 12.0000         | 6.00           | 49.50                   |   |  |
| Shear Stirrups 💌      | 1                                   | •          | 49.50                     | 5                   | 10.0000         | 4.17           | 53.67                   |   |  |
| Shear Stirrups 💌      | 1                                   | •          | 53.67                     | 6                   | 8.0000          | 4.00           | 57.67                   |   |  |
| Stirrup Wizard        | Stirrup Wizard New Duplicate Delete |            |                           |                     |                 |                |                         |   |  |
|                       |                                     |            |                           |                     |                 |                |                         |   |  |

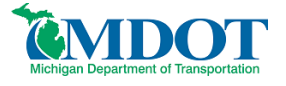

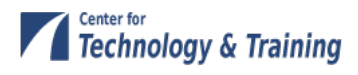

Next, copy G1 to G2. Do this by right clicking on *camelback beam (E)(C)*, select copy, then right click on **MEMBER ALTERNATIVES** under G2 and select paste.

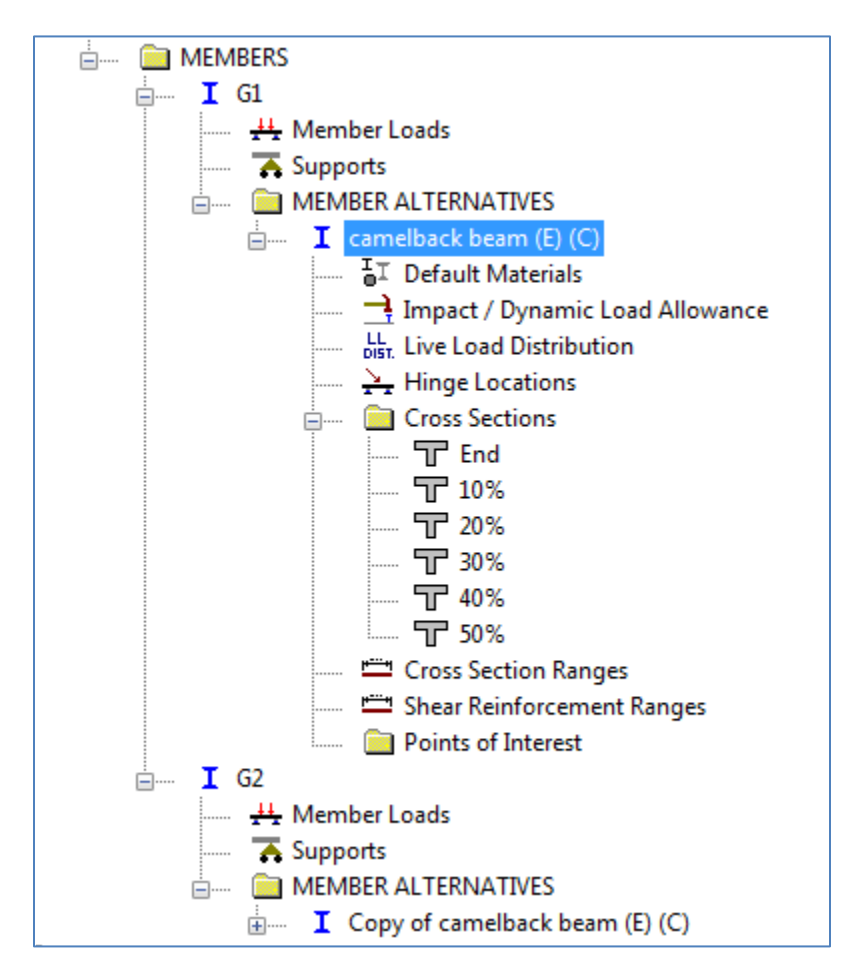

Now that all beams within the span have been defined we are able to go back to windows within the bridge tree that will require updating.

The Live Load Distribution window for both G1 and G2 needs to be updated, select Compute from Typical Section.

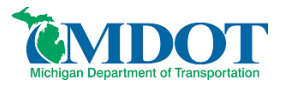

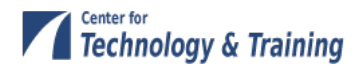

| Live Load Dis<br>Standard LR<br>Distribution<br>© Use | FD<br>Factor Input Method<br>Simplified Method | 🔘 Use Adva            | nced Method |            |       |        |
|-------------------------------------------------------|------------------------------------------------|-----------------------|-------------|------------|-------|--------|
| Lanes                                                 |                                                | Distribution<br>(Whee | Factor      |            |       |        |
| Loaded                                                | Shear                                          | Shear at<br>Supports  | Moment      | Deflection |       |        |
| 1 Lane                                                | 1.500000                                       | 1.500000              | 1.500000    | 1.000000   |       |        |
| Multi-Lane                                            | 2.083333                                       | 2.083333              | 2.083333    | 2.000000   | ]     |        |
| Compute fro<br>Typical Sect                           | om<br>View Calcs                               | ]                     |             | ОК         | Apply | Cancel |

# **Bridge Alternatives**

Now that the superstructure definitions are modeled, Bridge Alternatives must be created. This makes it possible to rate the entire bridge at one time and also perform batch processes in the Bridge Explorer workspace, which is important for permitting issues.

For load rating, there will typically be only one Bridge Alternative. Another Bridge Alternative could be created for a proposed bridge or rehabilitation project, but only one bridge alternative should be existing/current at a time. Each superstructure that was entered above now needs its own definition in the Bridge Alternative. Select the superstructure wizard. Enter the number of superstructures. Enter the superstructure and superstructure alternative names and then select the superstructure definition that you want to link to each alternative.

The bridge alternative portion of the tree may be created manually by double-clicking on each branch and assigning the necessary bridge components to each branch as shown above (**Superstructure Wizard...** button may be selected to aid in this process). Double-click **BRIDGE ALTERNATIVES** and enter the Alternative Name, then select the **Superstructure Wizard...** button and enter the data shown in the window below.

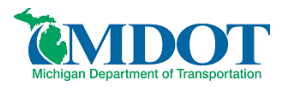

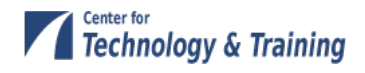

| Alternative Name: cam                                                                     | ielback                                                                                                    |                                                                                       |                                                                                                    |                                                  |                                                                                                    |                       |
|-------------------------------------------------------------------------------------------|----------------------------------------------------------------------------------------------------|---------------------------------------------------------------------------------------|----------------------------------------------------------------------------------------------------|--------------------------------------------------|----------------------------------------------------------------------------------------------------|-----------------------|
| Description                                                                               | Superstructure Wiza                                                                                          | rd                                                                                    |                                                                                                    | -                                                |                                                                                                    | ×                     |
| Description:<br>Reference Line<br>Reference Line Le<br>Starting S<br>Be<br>Superstructure | This wizard allows<br>Definitions to the n<br>Number of superst<br>Prefix to Use Wh<br>Sup<br>Superstructure | you to create 3<br>ew alternatives<br>nuctures 1<br>en Generating<br>perstructure pre | Superstructures, Superstr<br>s. The wizard will also cre<br>v<br>Names<br>efix: Superstructure %<br>efix: Superstructure Alt s | vucture Alternative<br>eate Piers if you an<br>% | es and assign Superstruc<br>re running Opis Substruc<br>Generate Superstructur<br>Names<br>Generate Superstructur<br>Alternative Names | cture<br>cture.<br>re |
| Wizard                                                                                    | Superstructure<br>Name<br>camelback                                                                          | Distance Su<br>(ft)                                                                   | uperstructure Alternative<br>Name<br>camelback                                                                                 | Superstructure<br>Definition<br>camelback        |                                                                                                    |                       |
|                                                                                           |                                                                                                    |                                                                                       | (                                                                                                    | Finish                                           | Cancel                                                                                                    | Help                  |

Click **Finish** to close the Superstructure Wizard and **OK** to save the Bridge Alternative data to memory and close the window.

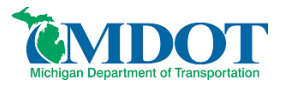

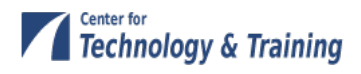

# Analysis

### **Vehicle Selection**

From the *Bridge* menu, select *Analysis Settings* and load the following vehicles into the rating column:

| Analysis Settings                                                                                                    |                                                                          |                                                         |                                                                                                    |
|----------------------------------------------------------------------------------------------------|--------------------------------------------------------------------------|---------------------------------------------------------|----------------------------------------------------------------------------------------------------|
| Design Review                                                                                                    | Batin                                                                    | ng Method:                                              | LFD •                                                                                                    |
| Analysis Type:<br>Line Girder  Lane/Impact Loading Type:<br>As Requested  Vehicles Reducted                                                                                                    | Apply Preference                                                         | ce Setting:                                             | None                                                                                                    |
| Vehicle Selection:<br>Wichigan 3 Unit Truck 22-N<br>Michigan 3 Unit Truck 23-D<br>Michigan 3 Unit Truck 23-D<br>Michigan 3 Unit Truck 23-N<br>Michigan 3 Unit Truck 24-D<br>Michigan 3 Unit Truck 24-D<br>Michigan 3 Unit Truck 25-D<br>Michigan 3 Unit Truck 25-D<br>Michigan Overload Truck 07<br>Michigan Overload Truck 07<br>Michigan O | fic Direction:<br>th directions   IL IL IL IL IL IL IL IL IL IL IL IL IL | Add to<br>)perating<br>>><br>Remove<br>from<br>Analysis | Refresh       Temporary Vehicles       Advanced         /ehicle Summary:        Advanced         Rating Vehicles           Inventory           HS 20-44        Operating         HS 20-44        Michigan 1 Unit Truck 05-DL         Michigan 2 Unit Truck 18-DL          Michigan 3 Unit Truck 23-DL |
| Reset Clear Open Templa                                                                                                    | te Save Template                                                         | ]                                                       | OK Apply Cancel                                                                                                    |

#### Select OK

Note: MDOT trucks 5-DL, 18-DL and 23-DL are used in this analysis as they are the commonly controlling 1-unit, 2-unit and 3-unit trucks, respectively. The load rating engineer should evaluate the list of legal vehicles to determine whether others may control and include them in the analysis if necessary. In addition, if posting is required, all legal loads must be analyzed to determine the lowest tonnage for each vehicle category.

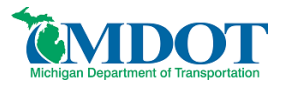

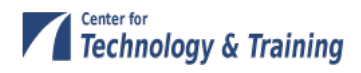

### Analysis

Go to *Bridge/Analyze*. You will be informed regarding progress and completion of the analysis.

| Ar | alysis Progress                                                                                                    |                                                                                                    |          |   |
|----|----------------------------------------------------------------------------------------------------|----------------------------------------------------------------------------------------------------|----------|---|
|    | Analysis Event  Camelback  Camelback  Camel | <ul> <li>Location - 42.0000 (ft)</li> <li>Location - 44.7500 (ft)</li> <li>Location - 48.0000 (ft)</li> <li>Location - 50.7500 (ft)</li> <li>Location - 53.7500 (ft)</li> <li>Location - 54.0000 (ft)</li> <li>Location - 60.0000 (ft)</li> <li>Location - 5.8333 (ft)</li> <li>Location - 54.1667 (ft)</li> <li>Completed Specification Check.</li> <li>Info - Finished LFR specification checking</li> <li>Info - Finished populating specification checking results</li> <li>Info - Analysis completed!</li> </ul> |          | m |
|    | < >                                                                                                    |                                                                                                    |          | - |
|    | View Rating Log                                                                                                    |                                                                                                    | Print OK |   |

### Reporting

Results of the analysis may be viewed using the *Report Tool* located within the *Bridge* menu.

| 🗛 Camelback                                                                                                    | < - LFD Report                                                                      | - • ×               |
|----------------------------------------------------------------------------------------------------|-------------------------------------------------------------------------------------|---------------------|
| Report Type:                                                                                                    | LFD Analysis Output <ul> <li>Advanced</li> <li>Begin each topic on a new</li> </ul> | v page when printed |
| New                                                                                                    | Open Merge Save Save As                                                             | Generate            |
| <ul> <li>✓ Overall St</li> <li>☐ Individual</li> <li>☐ Reactions</li> <li>☐ Moments</li> <li>☐ Shears</li> <li>☐ Cross Sec</li> <li>☐ Detailed F</li> </ul> | IVehicle Rating Summary<br>s<br>stion Properties<br>Rating Results                  |                     |
| Clear All                                                                                                    | Select All Delete                                                                   | Close               |

Select Generate.

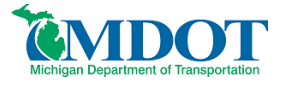

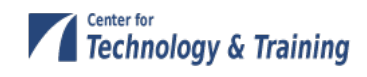

**Bridge Name:** Sample of a Camelback Bridge Load Rating **NBI Structure ID:** Camelback **Bridge ID:** Camelback

Analyzed By: Virtis Analyze Date: Friday, June 14, 2013 14:48:10 Analysis Engine: AASHTO LFR Engine Version 6.4.1.3001 Analysis Preference Setting: None

**Report By:** virtis **Report Date:** Friday, June 14, 2013 14:50:03

Structure Definition Name: camelback Member Name: G1 Member Alternative Name: camelback beam

#### Load Factor Rating Summary

|                                |           | Rating |                           | Capacity |      | Location      |         |              |              |
|--------------------------------|-----------|--------|---------------------------|----------|------|---------------|---------|--------------|--------------|
| Live Load                      |           | Factor | Controls                  | (Ton)    | Span | ( <b>ft</b> ) | Percent | Impact       | Lane         |
| HS 20-44                       | Inventory | 1.098  | Design Flexure - Concrete | 39.52    | 1    | 36.00         | 60.0    | As Requested | As Requested |
|                                | Operating | 1.834  | Design Flexure - Concrete | 66.01    | 1    | 36.00         | 60.0    | As Requested | As Requested |
| Michigan 1 Unit Truck<br>05-DL | Inventory | **     | **                        | **       | **   | **            | **      | **           | **           |
|                                | Operating | 1.673  | Design Flexure - Concrete | 70.26    | 1    | 30.00         | 50.0    | As Requested | As Requested |
| Michigan 2 Unit Truck<br>18-DL | Inventory | **     | **                        | **       | **   | **            | **      | **           | **           |
|                                | Operating | 1.114  | Design Flexure - Concrete | 85.74    | 1    | 30.00         | 50.0    | As Requested | As Requested |
| Michigan 3 Unit Truck<br>23-DL | Inventory | **     | **                        | **       | **   | **            | **      | **           | **           |
|                                | Operating | 1.195  | Design Flexure - Concrete | 91.98    | 1    | 30.00         | 50.0    | As Requested | As Requested |

Note:

"N/A" indicates not applicable

"\*\*" indicates not available

Bridge Name: Sample of a Camelback Bridge Load Rating

**NBI Structure ID:** Camelback

Bridge ID: Camelback

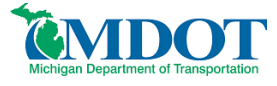

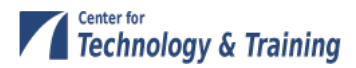

Analyzed By: Virtis Analyze Date: Friday, June 14, 2013 14:48:10 Analysis Engine: AASHTO LFR Engine Version 6.4.1.3001 Analysis Preference Setting: None

**Report By:** virtis Report Date: Friday, June 14, 2013 14:50:03

**Structure Definition Name:** camelback Member Name: G2 Member Alternative Name: Copy of camelback beam

| Load Factor Rating Summary     |           |        |                           |          |      |               |         |              |              |
|--------------------------------|-----------|--------|---------------------------|----------|------|---------------|---------|--------------|--------------|
|                                |           | Rating |                           | Capacity |      | Location      |         |              |              |
| Live Load                      |           | Factor | Controls                  | (Ton)    | Span | ( <b>ft</b> ) | Percent | Impact       | Lane         |
| HS 20-44                       | Inventory | 1.098  | Design Flexure - Concrete | 39.52    | 1    | 36.00         | 60.0    | As Requested | As Requested |
|                                | Operating | 1.834  | Design Flexure - Concrete | 66.01    | 1    | 36.00         | 60.0    | As Requested | As Requested |
| Michigan 1 Unit Truck<br>05-DL | Inventory | **     | **                        | **       | **   | **            | **      | **           | **           |
|                                | Operating | 1.673  | Design Flexure - Concrete | 70.26    | 1    | 30.00         | 50.0    | As Requested | As Requested |
| Michigan 2 Unit Truck<br>18-DL | Inventory | **     | **                        | **       | **   | **            | **      | **           | **           |
|                                | Operating | 1.114  | Design Flexure - Concrete | 85.74    | 1    | 30.00         | 50.0    | As Requested | As Requested |
| Michigan 3 Unit Truck<br>23-DL | Inventory | **     | **                        | **       | **   | **            | **      | **           | **           |
|                                | Operating | 1.195  | Design Flexure - Concrete | 91.98    | 1    | 30.00         | 50.0    | As Requested | As Requested |

Note:

"N/A" indicates not applicable

"\*\*" indicates not available

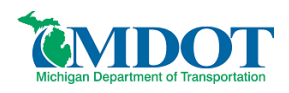

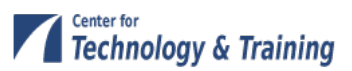